User Manual (detailed) Network Guide

020-000662-03

# DWU951/DHD951/DWX951 DWU851/DHD851/DWX851 DXG1051

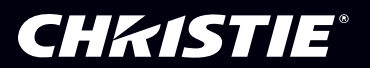

## **CHKISTIE**<sup>®</sup> Projector

## DWU951/DHD951/DWX951/DXG1051/ DWU851/DHD851/DWX851

## User's Manual (detailed) Network Guide

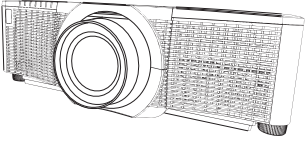

#### Thank you for purchasing this product.

This manual is intended to explain only the network function. For proper use of this product, please refer to this manual and the other manuals for this product.

 $\triangle$  **WARNING** Before using this product, be sure to read all manuals for this product. After reading them, store them in a safe place for future reference.

## **Features**

This projector has the network function that brings you the following main features.

- ✓ Network Presentation : allows the projector to project computer images transmitted through a network. (♀73)
- ✓ Web Control : allows you to monitor and control the projector through a network from a computer. (□35)
- ✓ My Image : allows the projector to store up to four still images and project them. (□77)
- ✓ Messenger : allows the projector to display text sent from a computer through a network. (□79)
- ✓ Network Bridge : allows you to control an external device through the projector from a computer. (□ 82)

**NOTE** • The information in this manual is subject to change without notice. • The illustrations in this manual are for illustrative purposes. They may differ slightly from your projector.

• The manufacturer assumes no responsibility for any errors that may appear in this manual.

• The reproduction, transfer or copy of all or any part of this document is not permitted without express written consent.

#### Trademark acknowledgment

- Microsoft<sup>®</sup>, Internet Explorer<sup>®</sup>, Windows<sup>®</sup> and Windows Vista<sup>®</sup> are registered trademarks of Microsoft Corporation in the U.S. and/or other countries.
- Adobe® and Flash® are registered trademarks of Adobe Systems Incorporated.
- Pentium<sup>®</sup> is a registered trademark of Intel Corporation.
- JavaScript<sup>®</sup> is a registered trademark of Sun Microsystems, Inc.
- HDMI<sup>™</sup>, the HDMI logo and High-Definition Multimedia Interface are trademarks or registered trademarks of HDMI Licensing LLC in the United States and other countries.
- Crestron<sup>®</sup>, Crestron e-Control<sup>®</sup>, e-Control<sup>®</sup>, Crestron Connected<sup>™</sup>, Fusion RV<sup>®</sup>, Crestron RoomView<sup>®</sup> and RoomView<sup>™</sup> are trademarks or registered trademarks of Crestron Electronics, Inc. in the United States and other countries.
- iOS is registered trademark of Apple Inc.
- Android is registered trademark of Google Inc.
- Trademark PJLink is a trademark applied for trademark rights in Japan, the United States of America and other countries and areas. All other trademarks are the properties of their respective owners.

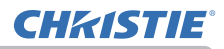

## Contents

|                                       | Ì      |
|---------------------------------------|--------|
| Caution                               | ŀ      |
| 1. Network Function5                  | 5      |
| 1.1 Web Control                       | 5      |
| 1.2 Network Presentation              | 5      |
| 1.3 My Image Function                 | 7      |
| 1 4 Messenger Function                | 2      |
| 1.5 Network Bridge Function           | ړ<br>ډ |
| 1.6 Other Functions                   | í<br>ì |
| 1.6 1 F-mail Alerts                   | ,<br>) |
| 1.6.2 Projector Management using SNMP | )      |
| 1.6.3 Event Scheduling                | )      |
| 1.6.4 Command Control via the Network | )      |
| 2. Connection to the network11        |        |
| 2 1 System requirements               | i      |
| 2.2 Connection via wired LAN          | >      |
| 2.3 Connection setup of Wired LAN     | -      |
| 2.4 Connection via wireless I AN      | 1      |
| 2.4 Connection in Ad Hoc Mode         | •      |
| 2.4.1 Connection in Ad Hoc Mode       | ,<br>S |
| 2.5 Applications                      | ŝ      |
| 2.6 NETWORK Menu 20                   | )<br>) |
| 2 Woh Control                         | ÷      |
| 3. Web Collinol                       | ,      |
| 3.1 Projector web Control             | ,<br>, |
| 3.1.2 Network Information             | à      |
| 3.1.3 Network Settings                | י<br>ק |
| 3.1.4 Port Settings                   | 3      |
| 3.1.5 Mail Settings                   | 5      |
| 3.1.6 Alert Settings                  | 3      |
| 3.1.7 Schedule Settings 44            | 3      |
| 3.1.8 Date/Time Settings              | 2      |
| 3.1.9 Security Settings               | 1      |
| 3.1.10 Projector Control              | 5      |
| 3.1.11 Remote Control                 | ן<br>1 |
| 3.1.13 Network Restart                | 2      |
| 3.1.14 Connection Test                | 3      |

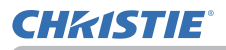

| 3.2  | Crestron e-Control®              | 64   |
|------|----------------------------------|------|
| 0.2  | 3.2.1 Main window                | . 66 |
|      | 3.2.2 Tools window               | . 68 |
|      | 3.2.3 Info window                | . 70 |
|      | 3.2.4 Help Desk window           | . 71 |
|      | 3.2.5 Emergency Alert            | . 72 |
| 4. N | etwork Presentation              | 73   |
| 4.1  | Outline                          | 73   |
| 4.2  | Display Mode                     | 74   |
|      | 4.2.1 Single PC mode             | . 74 |
|      | 4.2.2 Multi PC mode              | . 74 |
| 4.3  | Multi Projector Mode .           | 75   |
| 4.4  | Moderator Control Mode .         | 75   |
| 4.5  | Port Number                      | 76   |
| 5. M | y Image Function                 | 77   |
| 6. M | essenger Function                | 79   |
| 6.1  | Outline                          | 79   |
| 6.2  | Supported Languages              | 80   |
| 6.3  | Display Style                    | 80   |
| 7. N | etwork Bridge Function           | 82   |
| 7.1  | Connecting devices               | 82   |
| 7.2  | Communication setup              | 83   |
| 7.3  | Communication port               | 83   |
| 7.4  | Transmission method              | 84   |
|      | 7.4.1 HALF-DUPLEX                | . 84 |
|      | 7.4.2 FULL-DUPLEX                | . 85 |
| 8. O | ther Functions                   | 86   |
| 8.1  | E-mail Alerts                    | 86   |
| 8.2  | Projector Management using SNMP  | 89   |
| 8.3  | Event Scheduling                 | 91   |
| 8.4  | Command Control via the Network  | 94   |
| 8.5  | Crestron Connected               | 99   |
| 9. T | roubleshooting                   | 00   |
| 10 1 | Narranty and after-sales service | 08   |
| 10.  | variancy and alter-sales service | 00   |

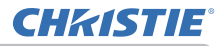

#### Caution

To use the wireless network function of this projector, the designated USB wireless adapter sold as an option is required. For precautions according to the standards and laws, refer to the documents that come with the adapter.

#### [Restriction on plugging and unplugging the USB wireless adapter]

Before you insert or pull out the USB wireless adapter from the projector, turn off the power of the projector and pull out the power cord's plug from the outlet. Do not touch the USB wireless adapter that is connected to the projector while the projector is receiving AC power.

Do not use any extension cable or device when connecting the adapter to the projector.

#### [Security precautions when using wireless LAN]

It is recommended that security settings, such as SSID and ENCRYPTION, are specified when using wireless LAN communication. If the security settings are not specified, the contents may be intercepted or it may cause unauthorized access to the system. For details on wireless LAN security settings, refer to **3.1 Projector Web Control**.

#### 

► The optional IEEE802.11b/g/n USB wireless adapter uses the 2.4GHz radio frequency band. You do not need a radio license to use the adapter, but you should be aware of the following:

- DO NOT USE NEAR THE FOLLOWING!
- Microwave ovens
- Industrial, scientific or medical devices
- Designated low power radio stations
- Premises radio stations

Using the USB wireless adapter near the above may cause radio interference, which would result in a decrease in transmission speed or interruption, and even lead to malfunctioning of devices such as pacemakers.

- Depending on the location where the USB wireless adapter is used, radio wave interference may occur, which may result in a decrease in transmission speed or interruption in communication. In particular, please be aware that using the USB wireless adapter at locations where there is reinforced steel, other types of metals or concrete is likely to cause radio wave interference.
- Available Channels

The USB wireless adapter uses the 2.4GHz radio frequency band, but depending on the country or region you are in, the channels that you can use might be limited. Please consult your dealer for information on the usable channels.

• Bringing the optional USB wireless adapter out of the country or region you reside in and using it there could lead to a violation of the radio laws of that country or region.

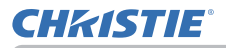

#### 1. Network Function

This chapter describes the outline of network function.

#### 1.1 Web Control

Connecting the projector and the computer via the network, remote control and status monitoring of the projector can be performed by Web browser. Two types of interface, "Projector Web Control" and "Crestron e-Control", are available for this projector. (

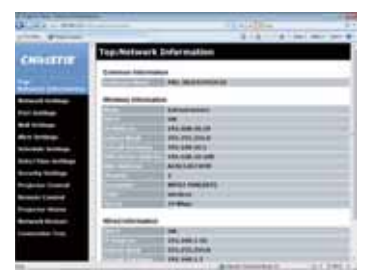

**Projector Web Control** 

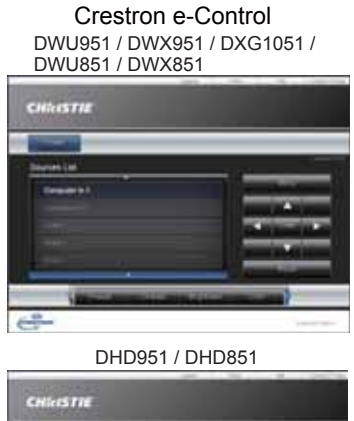

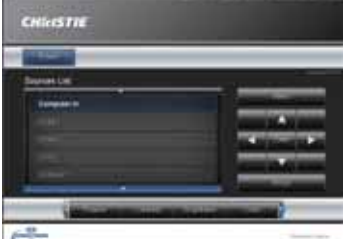

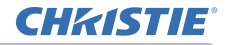

#### **1.2 Network Presentation**

The projector can display the computer screen images transmitted through the network.

To use Network Presentation, an exclusive application, "LiveViewer" is required. The following application is required to use Network Presentation.

| OS               | Application           |
|------------------|-----------------------|
| Windows          | LiveViewer            |
| iOS(iPhone/iPad) | Christie QuickConnect |
| Android OS       | Christie QuickConnect |

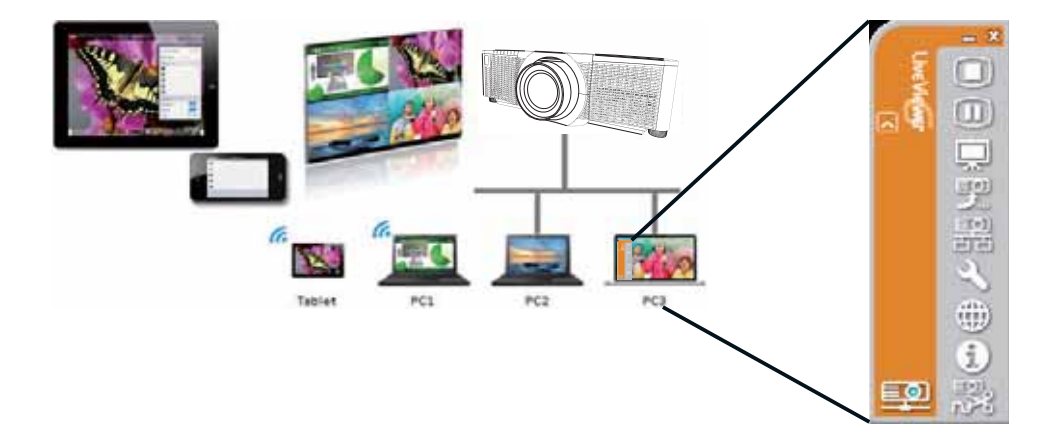

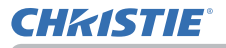

#### **1.3 My Image Function**

The projector can display still images transferred via the network.

It is possible to allocate up to 4 image files.

MY IMAGE transmission requires an exclusive application for your computer. Use the application to transfer the image data.

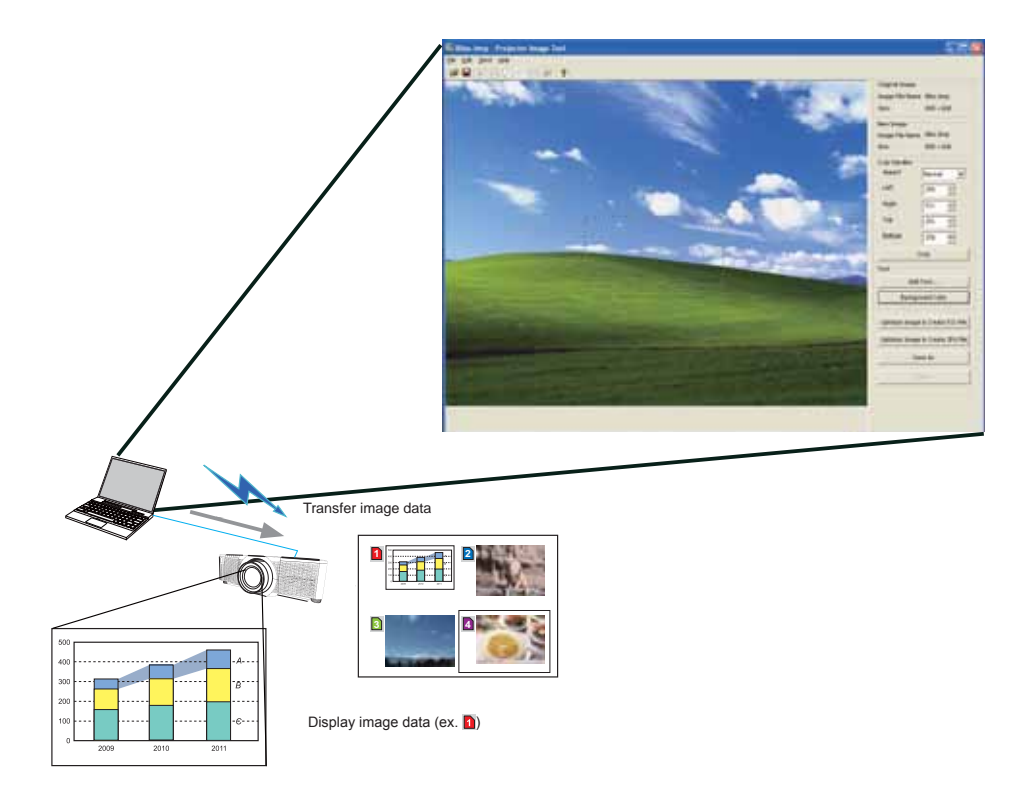

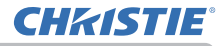

#### **1.4 Messenger Function**

The projector can display text data transferred via the network on the screen. It is possible to store up to 12 text data.

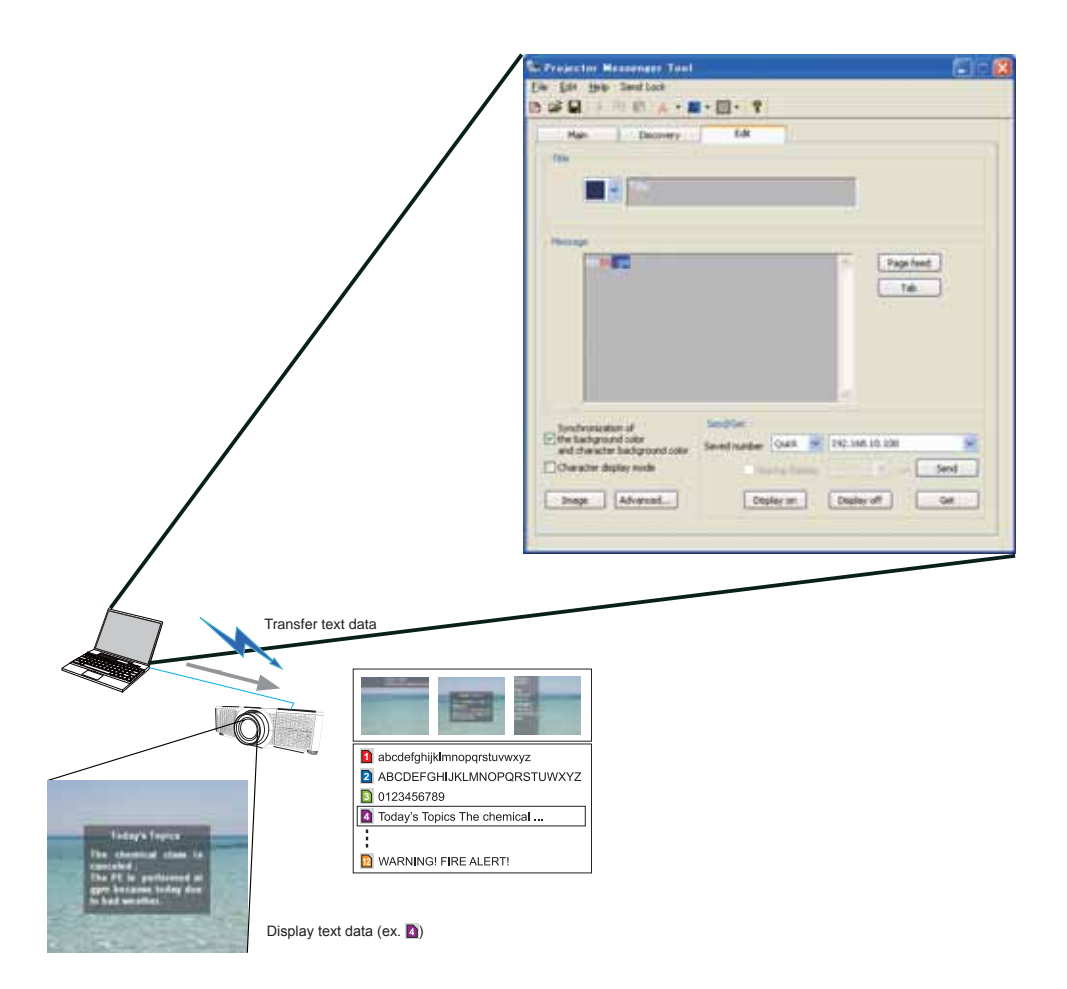

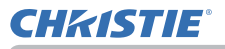

#### **1.5 Network Bridge Function**

This projector is equipped with the NETWORK BRIDGE function to perform mutual conversion of a network protocol and a serial interface.

By making use of the NETWORK BRIDGE function, a computer connected to the projector via wireless or wired LAN is able to control an external device via RS-232C communication using the projector as a network terminal.

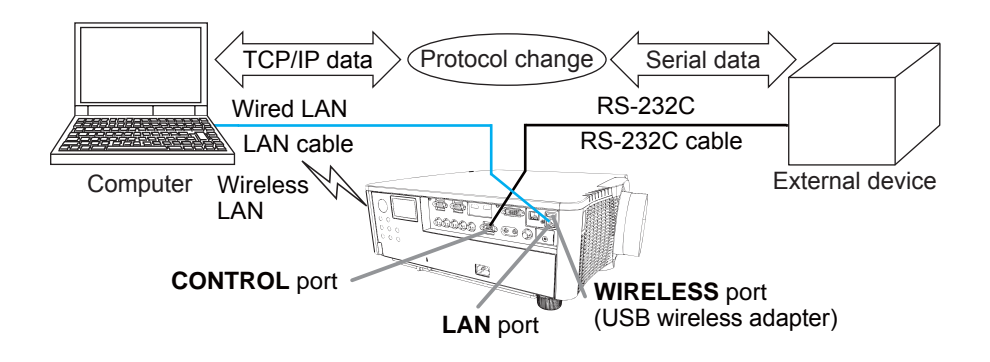

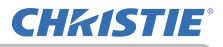

#### **1.6 Other Functions**

#### 1.6.1 E-mail Alerts

The projector can automatically send an alert message to the specified e-mail addresses when the projector detects a certain condition that is requiring maintenance or detected an error. ( $\square 86$  Chapter 8-1)

#### 1.6.2 Projector Management using SNMP

The SNMP (Simple Network Management Protocol) enables to manage the projector information, which is a failure or warning status, from the computer on the network. The SNMP management software will be required on the computer to use this function. (

#### 1.6.3 Event Scheduling

The scheduling function enables to setup scheduled events including power on / power off. It enables to be "self-management" projector. The schedule can be set in Projector Web Control or SETUP-SCHEDULE menu in the projector. (**191** Chapter 8-3)

#### 1.6.4 Command Control via the Network

You can configure and control the projector via the network using RS-232C commands. (1994 Chapter 8-4)

#### 2. Connection to the network

### 2.1 System requirements

The following equipments are required to connect the projector to your computer through the network.

- **Common** The projector: 1 unit, Computer: 1 or more sets
- Connecting device for the projector and the computer
  - 1) For the wired connection \*1
    - LAN cable (CAT-5e or greater): 1 piece
  - 2) For the wireless connection \*2
    - Projector side

IEEE802.11b/g/n USB wireless adapter (option : USB-WL-11N-NS): 1 unit \*3 - Computer side

IEEE802.11b/g/n wireless LAN equipment: 1 unit for each computer \*4

- \*1: The system for using the network function of the projector requires communication environment conforming to 100Base-TX or 10Base-T.
- \*2: An access point is required when the wireless LAN connection is used as Infrastructure mode.
- \*3: Available encryption methods are as follows. This product cannot be connected to the wireless network using other encryption method.

WPA2-PSK (AES) WPA2-PSK (TKIP) WPA-PSK (AES) WPA-PSK (TKIP) WEP 128bit WEP 64bit

- \*4: Depending on the type of wireless network device and computer you are using, the projector may not be able to communicate properly with your computer, even if the computer is equipped with a built-in wireless LAN function. To eliminate communication problems, use a Wi-Fi certified wireless network device.
- Web browser

Web browser is required to be installed in your computer to use Web control.

Application

Exclusive applications are required to be installed in your computer to use Network Presentation, My Image and Messenger. Refer to ( $\square 18$ ).

Refer to System Requirements for Applications ( 18) first before setting up the connection.

**NOTE** • The network function is not available when STANDBY MODE is set to POWER SAVE and the projector is in standby mode. Connect the projector to the network after setting STANDBY MODE to NORMAL. (**SETUP menu** in the **Operating Guide**)

## 2.2 Connection via wired LAN

The connection via wired LAN is available. Set wired LAN for the projector by following the instructions of your network administrator when connecting to the existing network.

| 2.3 Connection setup of Wired LA |
|----------------------------------|
|----------------------------------|

- 1) Connect the projector to the computer via a hub with a LAN cable (CAT-5e or higher).
- 2) Press the MENU button on the remote control or the control panel of the projector. The MENU you last used will appear. Use the cursor button to select the following. EASY MENU > ADVANCED MENU > NETWORK > WIRED SETUP
- 3) Set the following items in WIRED SETUP.
- · DHCP
- · IP ADDRESS
- · SUBNET MASK
- · DEFAULT GATEWAY
- · DNS SERVER

As for setting an IP address, refer to "About IP address". (413)

Select APPLY, then press the ENTER button to reflect the settings.

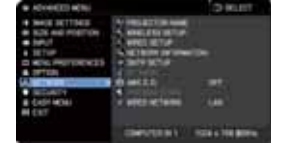

hub

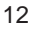

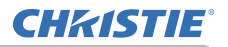

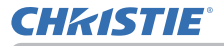

[About IP address]
Setting manually
The Network address portion of the IP address setting on your computer must be the same as the setting on the projector. Also, the entire IP address on the computer must not overlap with that of the other devices on the same network, including the projector.

The projector's settings are as follows. IP address: 192.168.1.254 Subnet mask: 255.255.255.0 (Network address: 192.168.1 in this case) Therefore, specify the computer's IP address as follows. IP address: 192.168.1.xxx (xxx shows decimal number.) Subnet mask: 255.255.255.0 (Network address: 192.168.1 in this case)

For example

Select from 1 to 254 for "xxx" not duplicating with any other equipments. In this case, since the IP address of the projector is "192.168.1.254", specify a setting between 1 to 253 for the computer.

Setting automatically

When a DHCP server exists in the connected network, it assigns an IP address to the projector and the computer automatically. If DHCP server is not available, set IP ADDRESS, SUBNET MASK and DEFAULT GATEWAY.

#### NOTE

• Although HDBaseT and LAN port can be used for wired LAN, they cannot be used simultaneously. Connect LAN cable to the port set in WIRED NETWORK on NETWORK menu.

The same network address cannot be used for both wireless LAN and wired LAN.

• If the projector and the computer exist in the same network (i.e., same network address), you can leave the default gateway field blank.

• When the projector and the computer exist in different networks, the default gateway must be set. Consult to the network administrator in detail.

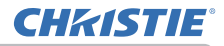

#### 2.4 Connection via wireless LAN

Connection via wireless LAN is available with option parts, USB wireless adapter (USB-WL-11N-NS).

Wireless LAN has two types of connection, Ad Hoc and Infrastructure.

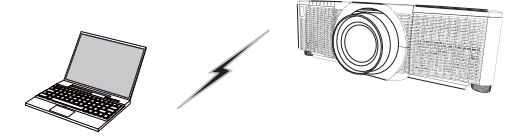

Fig. 2.4.a Without an access point communication (Ad Hoc)

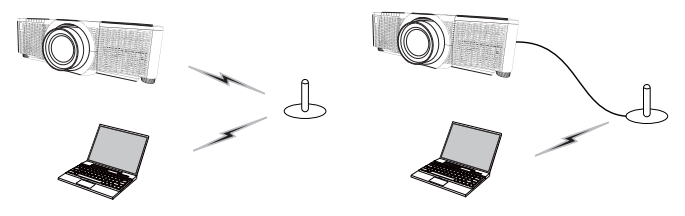

Fig. 2.4.b With an access point communication (Infrastructure)

- \* Ad Hoc is one of the wireless LAN communication methods without having an access point to communicate.
- \* Infrastructure is one of the wireless LAN communication methods with having an access point to communicate. If communicating with existing network, consult with your network administrator.

#### NOTE

• Network settings can also be changed in Network Settings of Projector Web Control.

Wireless LAN initial settings for the projector are as follows. Mode: Ad Hoc DHCP: Off IP address: 192.168.10.254 Subnet Mask: 255.255.255.0 Default Gateway: 0.0.00 SSID: wireless Encryption: Off Channel: 1
The same network address cannot be used for both wireless LAN and wired LAN.

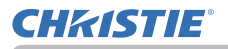

#### 2.4.1 Connection in Ad Hoc Mode

Set the following when connecting the projector and the computer in Ad Hoc mode.

#### **Projector setting**

[Restriction on plugging and unplugging the USB wireless adapter] Before you insert or pull out the USB wireless adapter from the projector, turn off the power of the projector and pull out the power cord's plug from the outlet. Do not touch the USB wireless adapter that is connected to the projector while the projector is receiving AC power.

Do not use any extension cable or device when connecting the adapter to the projector.

- 1) Attach the USB wireless adapter to the WIRELESS port of the projector.
- 2) Turn on the projector.
- 3) Press the MENU button on the remote control or the control panel of the projector.

The MENU you last used will appear.

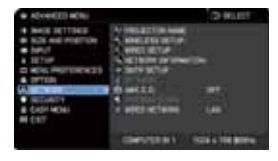

Use the cursor button to select the following.

EASY MENU > ADVANCED MENU > NETWORK > WIRELESS SETUP

- 4) Set the following items in WIRELESS SETUP.
  - · MODE: ADHOC
  - · DHCP
  - · IP ADDRESS
  - SUBNET MASK
  - · SSID
  - · ENCRYPTION
  - · CHANNEL

August and a second second secon

As for setting an IP address, refer to "About IP address". (413)

Select APPLY, then press the ENTER button to reflect the settings.

#### **Computer setting**

- 1) Set IP ADDRESS and SUBNET MASK for the computer according to IP ADDRESS and SUBNET MASK set for the projector. Set the projector and the computer so that they can have the same network address.
- 2) Select SSID set for the projector by following the procedure of wireless connection of the computer. Enter encryption key by following the computer's instruction if it is encrypted.

**NOTE** • As for the procedure of setting network and wireless connection for the computer, refer to the manual of computer or wireless LAN device.

#### 2.4.2 Connection in Infrastructure Mode

Set the following when connecting the projector and the computer in Infrastructure mode.

[Restriction on plugging and unplugging the USB wireless adapter] Before you insert or pull out the USB wireless adapter from the projector, turn off the power of the projector and pull out the power cord's plug from the outlet. Do not touch the USB wireless adapter that is connected to the projector while the projector is receiving AC power.

Do not use any extension cable or device when connecting the adapter to the projector.

- 1) Attach the USB wireless adapter to the WIRELESS port of the projector.
- 2) Turn on the projector.
- Press the MENU button on the remote control or the control panel of the projector.

The MENU you last used will appear.

Use the cursor button to select the following. EASY MENU > ADVANCED MENU > NETWORK > WIRELESS SETUP

- 4) Set the following items in WIRELESS SETUP.
  - · MODE: INFRASTRUCTURE
  - · DHCP
  - · IP ADDRESS
  - · SUBNET MASK
  - · DEFAULT GATEWAY
  - · DNS SERVER
  - · SSID
  - · ENCRYPTION
  - · CHANNEL

As for setting an IP address, refer to "About IP address". (413)

Select APPLY, then press the ENTER button to reflect the settings.

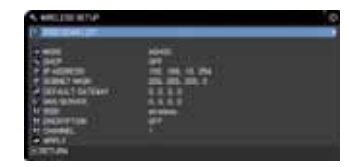

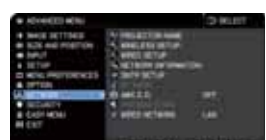

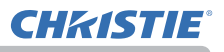

#### **SSID SCAN LIST function**

The connection can be set up by selecting from SSID SCAN LIST without setting SSID and ENCRYPTION in WIRELESS SETUP. The procedure of connecting by SSID SCAN LIST is as follows.

- 1) Select SSID SCAN LIST in WIRELESS SETUP on NETWORK menu. The list of SSID in wireless network is displayed.
- 2) Select SSID in wireless network that you want to connect in SSID SCAN LIST. The display to enter the encryption key appears if it is encrypted. Enter the encryption key by using software keyboard.
- 3) The icon indicating "connected" ()) is displayed in SSID SCAN LIST screen when the connection is complete.

#### NOTE

• Transmission speed may be slow depending on the settings of an access point.

• If the projector and the computer exist in the same network (i.e., same network address), you can leave the default gateway field blank.

• When the projector and the computer exist in different networks, the default gateway must be set. Consult with the network administrator in detail.

• Set wireless LAN for the projector by following the instructions of your network administrator when connecting to the existing network.

• Open System Authentication is used for WEP encryption, and Shared Key Authentication is not supported. The authentication with an access point succeeds and it is regarded that the connection is established normally even when entering illegal encryption key due to Open System Authentication, but data cannot actually be transmitted.

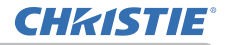

#### 2.5 Applications

The latest version of the application software can be downloaded from the website below.

http://www.christiedigital.com

For iOS/Android OS Network Presentation software, refer to the URL below for details and downloads of Christie QuickConnect.

http://www.christiedigital.com

#### [System Requirements for Applications]

| Application | Hardware and Software                                                            |
|-------------|----------------------------------------------------------------------------------|
| LiveViewer  | [Windows]                                                                        |
|             | OS:                                                                              |
|             | Windows <sup>®</sup> XP<br> Windows Vista <sup>®</sup> (Service Pack 1 or later) |
|             | Windows 7                                                                        |
|             | Windows 8 /8.1                                                                   |
|             | Graphic card:<br>VGA: 640x480 or higher (recommended XGA:<br>1024x768)           |
|             | CPU:<br>Pentium 4 (2.8 GHz or higher)                                            |
|             | Hard disk space:<br>100MB or higher                                              |

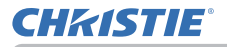

| Application                               | Hardware and Software                                                                       |
|-------------------------------------------|---------------------------------------------------------------------------------------------|
| Christie QuickConnect                     | iOS 5.1.1 or later<br>iPad, iPad2, New iPad<br>iPhone4/4S/5/5s/5c                           |
|                                           | Android OS 2.3 and 4.0 or later                                                             |
| Projector Image Tool<br>(PJImg)           | OS:<br>Windows <sup>®</sup> XP<br>Windows Vista <sup>®</sup><br>Windows 7<br>Windows 8 /8.1 |
|                                           | Pentium 3 (500MHz or higher)                                                                |
|                                           | 20MB or higher                                                                              |
| Projector Messenger<br>Tool (PJMessenger) | OS:<br>Windows <sup>®</sup> XP<br>Windows Vista <sup>®</sup><br>Windows 7<br>Windows 8 /8.1 |
|                                           | CPU:<br>Pentium 3 (500MHz or higher)                                                        |
|                                           | Hard disk space:<br>20MB or higher                                                          |

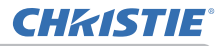

#### 2.6 NETWORK Menu

Remember that incorrect network settings on this projector may cause trouble on the network. Be sure to consult with your network administrator before connecting to an existing access point on your network. Select "NETWORK" from the main menu to access to the following functions.

| PROJECTOR NAME     VIRELESS SETUP     VIRELESS SETUP     VIRED SETUP     NETWORK INFORM     SITP SETUP     O     AMX D.D. | ATION<br>OFF                                                                                                    |
|----------------------------------------------------------------------------------------------------|----------------------------------------------------------------------------------------------------|
| WIRED NETWORK                                                                                                    |                                                                                                    |
|                                                                                                    | WIRELSSETUP     WIREDSSETUP     WIREDSSETUP     METWORK INFORM     SKITP SETUP     MAK D.D.     WIRED NETWORK     COMPUTER IN 1 |

Select an item using the  $\blacktriangle/\nabla$  cursor buttons on the

projector or remote control, and press the  $\blacktriangleright$  cursor button on the projector or remote control, or **ENTER** button on the remote control to execute the item. Then perform it according to the following table.

**NOTE** • When you use wired LAN, first select which function to use, LAN or HDBaseT, in WIRED NETWORK menu.

• To use the wireless network function of this projector, the designated USB wireless adapter sold as an option is required. Do not use any extension cable or device when connecting the adapter to the projector.

• The projector does not allow both wireless and wired LAN to be connected to the same network.

• Do not set the same network address for both wireless and wired LAN.

• If you do not use SNTP, then you must set the DATE AND TIME during the initial installation.

• The network function is not available when STANDBY MODE is set to POWER SAVE and the projector is in standby mode. Connect the projector to the network after setting STANDBY MODE to NORMAL. (LISETUP menu in the Operating Guide)

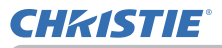

| Item              | Description                                                                                                    |  |  |  |
|-------------------|----------------------------------------------------------------------------------------------------|--|--|--|
|                   | Any name can be set to the projector to identify it on the network. (1) Select the PROJECTOR NAME and press the                                                                                                    |  |  |  |
|                   | button. The PROJECTOR<br>NAME dialog will be displayed.<br>Use displayed software keyboard to enter PROJECTOR<br>NAME.                                                                                                    |  |  |  |
|                   | DELETE: Deletes one character.                                                                                                    |  |  |  |
|                   | CANCEL : Goes back to network menu after discarding the entered characters.                                                                                                    |  |  |  |
|                   | OK : Goes back to network menu after saving the entered characters.                                                                                                    |  |  |  |
|                   | (2) The current PROJECTOR NAME will be displayed on the<br>first 3 lines. Particular projector name is pre-assigned by<br>default.                                                                                                    |  |  |  |
| PROJECTOR<br>NAME | Use the ENTER or INPUT button to select and enter characters.<br>To erase 1 character at one time, press the RESET button or press the ◀ and INPUT button at the same time. Also if you move the cursor to DELETE or CLEAR ALL on screen and push the ENTER or INPUT button, 1 character or all characters will be erased. Up to 64 characters can be input for the PROJECTOR NAME. |  |  |  |
|                   | <ul> <li>(3) To change an already inserted character, move the cursor to one of the first 3 lines, and move the cursor on the character to be changed. After pressing the ENTER or INPUT button, the character is selected. Then, follow the same procedure as described at the item (2) above.</li> </ul>                                                                          |  |  |  |
|                   | (4) To finish entering text, move the cursor to the OK on<br>screen and press the ►, ENTER or INPUT button. To<br>revert to the previous PROJECTOR NAME without saving<br>changes, move the cursor to the CANCEL on screen and<br>press the ◄, ENTER or INPUT button.                                                                                                    |  |  |  |

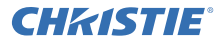

| ltem              | Description                                                                                                    |                                                                                                    |  |  |
|-------------------|----------------------------------------------------------------------------------------------------|----------------------------------------------------------------------------------------------------|--|--|
|                   | Configures wi<br>Setting values<br>selecting APP<br><b>NOTE</b><br>Setting value<br>if Menu dissa<br>selecting App | s are not saved<br>pears before<br>bly.                                                                                                    |  |  |
| WIRELESS<br>SETUP | SSID SCAN<br>LIST                                                                                                  | Searches available wireless network and displays<br>the list of SSID.<br>You can select SSID to connect from the list.<br>(1) SSID on available wireless network is<br>displayed after selecting SCAN LIST and press<br>the ► button.<br>SSID SCAN LIST-1<br>SSID EXAMINET 1<br>SSID EXAMINET 1<br>SSID |  |  |
|                   |                                                                                                    | <b>NOTE</b><br>The wireless network using the encryption<br>method not supported by the projector is<br>not displayed in the search list.                                                                                                    |  |  |

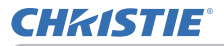

| ltem                 | Description                           |                                                                                        |                                                                                                    |
|----------------------|---------------------------------------|----------------------------------------------------------------------------------------|----------------------------------------------------------------------------------------------------|
|                      |                                       | Icon                                                                                   | Description                                                                                                    |
|                      |                                       | <b>(</b> 11)                                                                           | The projector is connecting to the wireless network.                                                                                                    |
|                      |                                       |                                                                                        | The wireless network is encrypted.                                                                                                    |
|                      |                                       | <b>T</b> u                                                                             | The intensity of radio wave.                                                                                                    |
|                      |                                       |                                                                                        | Device set for Ad Hoc.                                                                                                    |
| WIRELESS             | SSID SCAN                             | (2) Select<br>press the<br>to enter t<br>is encryp<br>software<br>Move the<br>or INPUT | t SSID that you want to connect and<br>e ► or ENTER button. The display<br>he encryption key appears if SSID<br>ted. Enter the characters by using<br>keyboard.<br>e cursor to OK and press the ►, ENTER<br>button after entering. |
| SETUP<br>(continued) | SETUP LIST<br>(continued) (continued) |                                                                                        |                                                                                                    |
| . ,                  |                                       |                                                                                        | • • • • • • • • • • • • • • • • • • • •                                                                                                    |
|                      |                                       |                                                                                        |                                                                                                    |
|                      |                                       | a b c d<br>0 1 2 3                                                                     | E F G H I J K L M N O P G R S I O V W X Y Z<br>e f g h i j k l m n o p q r s t u v w x y z<br>4 5 6 7 8 9 1 " # \$ % & ' ( ) * + , / :                                                                                             |
|                      |                                       | : < = ><br>☑ HIDE                                                                      | ? @ [ \ ] ^ _ ` {   } ~                                                                                                    |
|                      |                                       |                                                                                        | DELETE )( CLEAR ALL )<br>CANCEL OK )                                                                                                    |
|                      |                                       | CENTER<br>RESET                                                                        | ⊕ :CANCEL<br>                                                                                                    |
|                      |                                       | NOTE<br>If you s<br>checkb                                                             | elect the [HIDE THE CHARACTERS] ox, the characters are hidden.                                                                                                    |

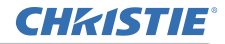

| ltem                 | Description         |                                                                                                    |  |
|----------------------|---------------------|----------------------------------------------------------------------------------------------------|--|
| WIRELESS             | SSID SCAN           | <ul> <li>(3) The OSD below is displayed while the connection is in progress.</li> <li>CONNECTING</li> <li>The keys other than Reset button are not available while the connection is in progress.</li> <li>The connection process is interrupted when pressing the Reset button.</li> <li>The OSD below is displayed when the connection process is complete.</li> <li>SUCCEEDED : Connection succeeded</li> <li>The message below is displayed when the connection is not established correctly.</li> <li>FAILED : Connection failed</li> </ul>                                                                                                    |  |
| SETUP<br>(continued) | LIST<br>(continued) | <ul> <li>ENCRYPTION LOCK Enabled</li> <li>NOTE · Encryption settings cannot be changed when encryption lock is enabled in Network Settings – Wireless Setup in Projector Web Control. Refer to Encryption Lock. (140)</li> <li>Open System Authentication is used for WEP encryption, and Shared Key Authentication is not supported. The authentication with an access point is succeeded and it is regarded that the connection is established normally even when entering illegal encryption key due to Open System Authentication, but data cannot actually be transmitted.</li> <li>(4) The icon indicating the connection status (10) is displayed in SSID SCAN LIST when the connection is complete.</li> </ul> |  |

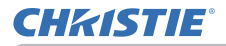

| ltem                             | Description                      |                                                                                                    |  |  |  |
|----------------------------------|----------------------------------|----------------------------------------------------------------------------------------------------|--|--|--|
| WIRELESS<br>SETUP<br>(continued) | SSID SCAN<br>LIST<br>(continued) | Million         SSID SCAN LIST-1         SSID         IEEE802. CHANNEL           SSID         IEEE802. CHANNEL         Infig/b         3         III         III         III         III         IIII         IIII         IIIIIIIIIIIIIIIIIIIIIIIIIIIIIIIIIIII                                                                                                    |  |  |  |
|                                  | MODE                             | Switches between ADHOC and INFRASTRUCTURE.<br>Select the mode of the network communication<br>system. Select according to the settings of your<br>computer.<br>ADHOC ⇔ INFRASTRUCTURE<br>To save the setting, press the ▶ button.<br><b>NOTE</b> • When ADHOC is selected, IEEE802.11n<br>cannot be used.<br>• If ADHOC is set to MODE while WPA-PSK or<br>WPA2-PSK is selected in ENCRYPTION, the<br>ENCRYPTION ( <sup>11</sup> / <sub>2</sub> <i>1</i> ) setting switches to OFF<br>automatically. |  |  |  |
|                                  | DHCP                             | Configures whether IP address is automatical obtained or not.<br>Use the ▲/▼ buttons to turn DHCP on/off.<br>ON ⇔ OFF                                                                                                    |  |  |  |
|                                  | IP<br>ADDRESS                    | Configures the IP address when DHCP is disabled.<br>Enter the IP ADDRESS.<br>This function can only be used when DHCP is set<br>to OFF.                                                                                                    |  |  |  |

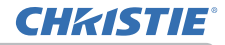

| ltem                             | Description        |                                                                                                    |
|----------------------------------|--------------------|----------------------------------------------------------------------------------------------------|
| WIRELESS<br>SETUP<br>(continued) | SUBNET<br>MASK     | Configures the subnet mask when DHCP is<br>disabled.<br>Enter the SUBNET MASK.<br>This function can only be used when DHCP is set<br>to OFF.                                                                                                    |
|                                  | DEFAULT<br>GATEWAY | Configures the default gateway when DHCP is<br>disabled.<br>Enter the DEFAULT GATEWAY address.<br>This function can only be used when DHCP is set<br>to OFF.                                                                                                    |
|                                  | DNS<br>SERVER      | Configures the DNS server address.<br>Enter the DNS server address.<br><b>NOTE</b><br>This setting cannot be obtained automatically.                                                                                                    |
|                                  | SSID               | Configures SSID for wireless network.  Select one of the DEFAULT (#1~#4) and press ► or ENTER button.  To adjust CUSTOM  Press the ► or ENTER button when the # 5 CUSTOM is selected. The SSID #5 CUSTOM menu will be appeared. Enter SSID by using software keyboard. Refer to PROJECTOR NAME (\$27) for how to use software keyboard. |

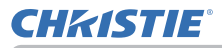

| ltem                             |            | Description                                                                                                    |
|----------------------------------|------------|----------------------------------------------------------------------------------------------------|
| WIRELESS<br>SETUP<br>(continued) | ENCRYPTION | Select the encryption method to be used.         WPA2-PSK(AES) ⇔ WPA2-PSK(TKIP)         ①         ①         OFF         WPA-PSK(AES)         ①         ①         ①         ①         ①         ①         ①         ①         ①         ①         ①         ①         ①         ①         ①         ①         ①         ①         ①         ①         ①         ①         ①         ①         ①         ①         ①         ①         ①         ①         ①         ①         ①         ①         ③         ③         ③         ③         ③         ③         ③         ③         ③         ③         ③         ③         ③         ③ |
|                                  | CHANNEL    | <ul> <li>Select the channel of the wireless LAN to be used while MODE (<sup>125</sup>) is set to ADHOC.</li> <li>Select according to the settings of your computer. The channels 1 to 11 are available. To save the setting, press the ► button.</li> <li>The available channels vary depending on a country.</li> </ul>                                                                                                    |

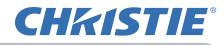

| ltem                                                                                                    | Description                                                                                                    |                                                                                                    |  |
|----------------------------------------------------------------------------------------------------|----------------------------------------------------------------------------------------------------|----------------------------------------------------------------------------------------------------|--|
|                                                                                                    | Configures w<br>network.<br>Setting value<br>after selecting                                                               | APPLY<br>APPLY<br>CRETURN<br>* VIRED SETUP<br>(* VIRED SETUP<br>(* VIRED |  |
|                                                                                                    | <b>NOTE</b><br>Setting values are not saved if Menu disappears before selecting APPLY.                                     |                                                                                                    |  |
| WIRED<br>SETUPIP<br>ADDRESSCo<br>ob<br>Us<br>CWIRED<br>ADDRESSIP<br>ADDRESSCo<br>En<br>Th<br>toSUBNET<br>MASKCo<br>En<br>Th<br>toDEFAULT<br>GATEWAYCo<br>En<br>Th<br>toDEFAULT<br>GATEWAYCo<br>En<br>Th<br>toDEFAULT<br>Co<br>En<br>Th<br>toDEFAULT<br>Co<br>En<br>Th<br>to | Configures whether IP address is automatically<br>obtained or not.<br>Use the ▲/▼ buttons to turn DHCP on/off.<br>ON ⇔ OFF |                                                                                                    |  |
|                                                                                                    | IP<br>ADDRESS                                                                                                    | Configures the IP address when DHCP is disabled.<br>Enter the IP ADDRESS.<br>This function can only be used when DHCP is set<br>to OFF.                                                                                                    |  |
|                                                                                                    | SUBNET<br>MASK                                                                                                    | Configures the subnet mask when DHCP is disabled.<br>Enter the SUBNET MASK.<br>This function can only be used when DHCP is set<br>to OFF.                                                                                                    |  |
|                                                                                                    | DEFAULT<br>GATEWAY                                                                                                    | Configures the default gateway when DHCP is disabled.<br>Enter the DEFAULT GATEWAY address.<br>This function can only be used when DHCP is set to OFF.                                                                                                    |  |
|                                                                                                    |                                                                                                    | Configures the DNS server address.<br>Enter the DNS server address.                                                                                                    |  |
|                                                                                                    | DNS<br>SERVER                                                                                                    | NOTE<br>This setting cannot be obtained automatically.                                                                                                    |  |

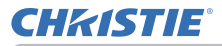

| ltem    | Description                                                                                                    |                                                                                                    |
|---------|----------------------------------------------------------------------------------------------------|----------------------------------------------------------------------------------------------------|
|         | Selecting this item displays the dialog for viewing the wireless and wired LAN settings. Use the ▲/▼ buttons to switch the page. The first page shows the wireless LAN settings. The second page is for the wired LAN settings, and the third page is for common setting item.         The following information is displayed. |                                                                                                    |
| NETWORK | WIRELESS<br>NETWORK<br>INFORMATION                                                                                                    | <ul> <li>PASSCODE</li> <li>MODE</li> <li>IP ADDRESS</li> <li>SUBNET MASK</li> <li>DEFAULT GATEWAY</li> <li>DNS SERVER</li> <li>MAC ADDRESS</li> <li>SSID</li> <li>ENCRYPTION</li> <li>CHANNEL</li> <li>SPEED</li> <li>Passcord supports the connection between the projector and the computer when using Network Presentation. Refer to Network Presentation (<sup>III</sup> 73) for the details.</li> <li><b>NOTE</b> • IP ADDRESS, SUBNET MASK and DEFAULT GATEWAY indicate "0.0.0.0" in the following condition.</li> <li>(1) The USB wireless adapter is not inserted into the projector.</li> <li>(2) DHCP is ON and the projector does not get address from DHCP server.</li> <li>Nothing (blank) is shown in the CHANNEL and SPEED fields if the USB wireless adapter is not</li> </ul> |

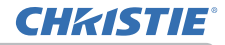

| Item                                  | Description                     |                                                                                                    |
|---------------------------------------|---------------------------------|----------------------------------------------------------------------------------------------------|
| NETWORK<br>INFORMATION<br>(continued) | WIRED<br>NETWORK<br>INFORMATION | The following information is displayed.<br>• PASSCODE<br>• IP ADDRESS<br>• SUBNET MASK<br>• DEFAULT GATEWAY<br>• DNS SERVER<br>• MAC ADDRESS<br>Passcord enables the projector and the computer<br>to be connected to the network easily when<br>using Network Presentation. Refer to Network<br>Presentation (173) for details.<br><b>NOTE</b> • IP ADDRESS, SUBNET MASK and<br>DEFAULT GATEWAY indicate "0.0.0.0" when<br>DHCP is ON and the projector has not gotten<br>address from DHCP server. |
|                                       | OTHER<br>NETWORK<br>INFORMATION | <ul> <li>The following information is displayed.</li> <li>PROJECTOR NAME</li> <li>DATE AND TIME</li> <li>SNTP SERVER</li> <li>TIME DIFFERENCE</li> <li>PROJECTOR NAME and SNTP SERVER may appear truncated if they are too long.</li> </ul>                                                                                                    |

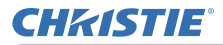

| ltem          | Description        |                                                                                                    |
|---------------|--------------------|----------------------------------------------------------------------------------------------------|
| SNTP<br>SETUP | SNTP<br>SERVER     | When you get the time via the network, specify<br>SNTP server with IP address or domain name.<br>Up to 255 characters can be entered for domain<br>name.<br>They are entered by using software keyboard.<br>Refer to PROJECTOR NAME( <i>Q21</i> ) for how to use<br>software keyboard.<br><b>NOTE</b><br>Set the time difference when using SNTP. |
|               |                    |                                                                                                    |
|               | TIME<br>DIFFERENCE | Enter the time difference.<br>Set the same time difference as the one set on<br>your computer. If unsure, consult your network<br>administrator.<br>Use the ► button to return to the menu after<br>setting the TIME DIFFERENCE.                                                                                                    |

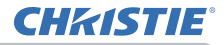

| ltem                                  | Description                                                                                                    |  |  |
|---------------------------------------|----------------------------------------------------------------------------------------------------|--|--|
| MYIMAOF                               | Selecting this item displays the MY<br>IMAGE menu.<br>Use the application to transfer the<br>image data. It can be downloaded<br>from the Christie web site.                                                                                 |  |  |
|                                       | Refer to 5. My Image Function ( 177) for the details of MY IMAGE.                                                                                                    |  |  |
|                                       | <ul> <li>Select an item of still image by the MY IMAGE and the ▶ or ENTER button to display the image.</li> <li>The item without stored image cannot be selected.</li> <li>Each image name is displayed in 16 characters or less.</li> </ul> |  |  |
|                                       | To switch the image displayed<br>Use the ▲/▼ buttons.                                                                                                    |  |  |
|                                       | To return to the menu<br>Press the ◀ button on the remote control.                                                                                                    |  |  |
|                                       | To erase the displayed image and its source file in the projector.                                                                                                    |  |  |
|                                       | (1) Press the <b>RESET</b> button on the remote control while displaying an image to display the MY IMAGE DELETE menu.                                                                                                    |  |  |
|                                       | <ul> <li>(2) Press the ► button to erase.</li> <li>To stop erasing, press the ◄ button.</li> </ul>                                                                                                    |  |  |
| AMX D.D.<br>(AMX Device<br>Discovery) | Use the ▲/▼ buttons to turn the AMX Device Discovery on/off.                                                                                                    |  |  |
|                                       | When ON is selected, the projector can be detected by controllers of AMX connected to the same network. For the details of AMX Device Discovery, visit the AMX web site.<br>URL: http://www.amx.com/                                         |  |  |

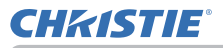

| Item         | Description                                                                                                    |                                                                                                    |  |
|--------------|----------------------------------------------------------------------------------------------------|----------------------------------------------------------------------------------------------------|--|
|              | To use Network Presentation, an exclusive application is required. It can be installed from the bundled application CD. You can also download the latest version and relevant information from the Christie web site.<br>Refer to 4. Network Presentation (173) for the details of Network Presentation. |                                                                                                    |  |
| PRESENTATION | QUIT<br>PRESENTER<br>MODE                                                                                                    | If you set a computer to the Presenter mode while<br>its image is projected, the projector is occupied by<br>the computer and access from any other computer is<br>blocked.<br>Use this function to quit the Presenter mode and<br>allow other computers to access the projector.<br>Select this item to display a dialog.<br>Press the ▶ button to choose OK in the dialog.<br>The Presenter mode is cancelled and a message is<br>displayed indicating the result.                                                                                                    |  |
|              | MULTI PC<br>MODE                                                                                                    | If you set one or more computers to the Multi PC<br>mode and send their images to the projector, you can<br>select the display mode on the projector from two<br>options below.<br>- Single PC mode: displays the image of the selected<br>computer on full screen.<br>- Multi PC mode: displays the images sent from up to<br>four computers on screen that is divided into quarter<br>sections.<br>Select this item to display a dialog.<br>Use the dialog to change the display mode as<br>explained below.<br>• To change from Multi PC mode to Single PC mode,<br>select one of computers in the dialog using the<br>▲/▼/◀/▶ buttons and press the ENTER or INPUT<br>button.<br>Press the ▶ button to choose OK, and then press<br>ENTER or INPUT again. The image for the selected<br>computer is displayed on full screen. |  |

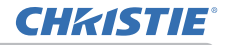

| ltem                        | Description                                  |                                                                                                    |
|-----------------------------|----------------------------------------------|----------------------------------------------------------------------------------------------------|
| PRESENTATION<br>(continued) | MULTI PC<br>MODE<br>(continued)              | To change from Single PC mode to Multi PC<br>mode, press the ► button to choose OK in the<br>dialog and press the ENTER or INPUT button.<br>The display mode is changed.<br>• The Presenter mode setting<br>of the selected computer<br>becomes valid when the<br>display mode is changed to<br>Single PC mode. Also, the<br>Presenter mode setting becomes invalid when<br>the display mode is changed to Multi PC mode,<br>regardless of the setting on the computers. |
|                             | DISPLAY<br>USER NAME                         | Selecting this item displays the user name. This function helps you identify from which computer the current image is sent.                                                                                                    |
|                             | Selects whet<br>LAN ⇔ HDE                    | her to use LAN or HDBaseT port.<br>BaseT                                                                                                    |
| WIRED<br>NETWORK            | NOTE<br>Only eithe<br>connectio<br>environme | er LAN or HDBaseT port can be used for the<br>n to the network. Switch it according to the<br>ent.                                                                                                    |
**CHKISTIE**<sup>®</sup>

# 3. Web Control

You can adjust or control the projector via a network from a web browser on a computer connected to the same network.

## ■Projector Web Control

You can control the projector, collect the status such as lamp time, and set e-mail or schedule, etc. in Projector Web Control.

Recommended web browser

• Internet Explorer® 6/ 7/ 8/ 9/ 10 /11

| planter gitzernene               | N C II CO M C MAR AND AND AND AND AND AND AND AND AND AND                                                                                                    |
|----------------------------------|----------------------------------------------------------------------------------------------------|
| CHEISTIE                         | Top:Network Information                                                                                                    |
| Cintra Cint                      | Common Information                                                                                                    |
| the second second                | PO_REAL DOCUMENT                                                                                                    |
| Artunet Services                 | Wireless Information                                                                                                    |
| Port Settings                    | in the second statistic in the second second s                                                                                                    |
|                                  | ine P                                                                                                    |
|                                  | 393,344,10,10                                                                                                    |
| Auri Settinge                    | 315.3VL755.8                                                                                                    |
| checkel: Schlings                | 19336836.7                                                                                                    |
| intel/lines Sections.            | 343.366.36.308                                                                                                    |
|                                  | ACREED/ NON                                                                                                    |
| erintly berings                  | Channel I and Annual Contract                                                                                                    |
| Topshot Castrol                  | WYRA POALAER?                                                                                                    |
| transfe Control                  | And the second second se                                                                                                    |
| Configuration and Stationers     | Record 24,00pm                                                                                                    |
|                                  | Wheel Million and a second second sec |
| Contraction of the second second | Preference and and an and an and an and an and an and an and an and an and an and an and an and an and an and a                                                                                                    |
| connect them P.rett              |                                                                                                    |
|                                  | 197.196.1.09                                                                                                    |
|                                  | PIS.PIS.PIS.P                                                                                                    |
|                                  | Continues of the second second s                                                                                                    |

**NOTE** • Web browsers other than recommended ones may not work.

• Internet Explorer<sup>®</sup> 6.0 or later is required.

• If JavaScript<sup>®</sup> is disabled in your web browser configuration, you must enable JavaScript<sup>®</sup> in order to use the projector web pages properly. See the Help files for your web browser for details on how to enable JavaScript<sup>®</sup>.

- It is recommended that all web browser updates are installed.
- · If data is transferred via wireless and wired LAN at the same time, the

projector may not process the data correctly.

Crestron e-Control

Crestron e-Control $^{\mbox{\tiny \ensuremath{\$}}}$  is a control interface using a web browser provided by Crestron Electronics, Inc..

Crestron e-Control® can control and monitor the projector.

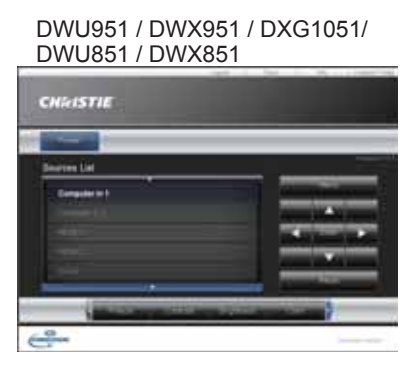

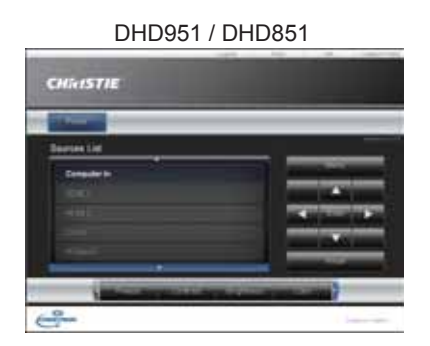

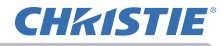

NOTE • Crestron e-Control<sup>®</sup> is created using Flash<sup>®</sup>. You need to install Adobe<sup>®</sup> Flash<sup>®</sup> Player on your computer to use Crestron e-Control<sup>®</sup>. Crestron e-Control<sup>®</sup> is not displayed in a web browser that does not support Flash<sup>®</sup>.
If Crestron e-Control<sup>®</sup> in the Network Settings (<sup>11</sup>/<sub>42</sub>) is set to Disable, the selection window does not appear, but the Login window of the Projector Web Control is displayed.

Refer to the following for configuring or controlling the projector via a web browser. Make sure that your computer and the projector is connected via network, and then start Web browser.

Enter the projector's IP address into URL input box of the Web browser as the example below, and then press the Enter key or  $\rightarrow$  button.

Example: If the IP address of the projector is set to 192.168.1.10:

Enter "http://192.168.1.10/" into the address bar of the web browser and press the Enter key or click  $\rightarrow$  button.

If a correct URL is input, and the projector and your computer are connected to the same network correctly, the selection window will be displayed.

| a second termination of the second second |                       |                  |
|-------------------------------------------|-----------------------|------------------|
| And I am manage                           | *(3)*(*)*****         | 1.1              |
| State Frank                               | 9+0-1.**              | then your type & |
|                                           |                       |                  |
|                                           | Projector Web Control |                  |
|                                           | Creation # Cantod     |                  |
|                                           |                       |                  |
|                                           |                       |                  |
|                                           |                       |                  |
|                                           |                       |                  |
|                                           |                       |                  |
|                                           |                       |                  |
|                                           |                       |                  |
|                                           |                       |                  |
|                                           |                       |                  |
|                                           |                       |                  |
|                                           |                       |                  |
|                                           |                       |                  |

**NOTE** • Do not control the projector with the projector's menu or remote control, and via Web Control at the same time. It may cause some operational errors in the projector.

• The language used on the Projector Web Control is the same as that of the OSD on the projector. If you want to change it, you need to change the OSD language on the projector. (

# 3.1.1 Login

To use the Projector Web Control function, you need to login with your user name and password.

Below are the factory default settings for user name and password.

| Mindow Issuel                               |                                                                                                    | 10.00  |
|---------------------------------------------|----------------------------------------------------------------------------------------------------|--------|
| The server 252 and percented                | 200.3.31 et divels Server d'utberlikuelant reguires a o                                                |        |
| warring The<br>sert is an ion<br>compilers. | serve is requiring that your unertaine and poss-<br>rate manuar (basic suffering date without a secur- | net be |
| ( and the second                            | (ther have                                                                                             |        |
|                                             | Parametel<br>C Renamber og Sankelsen                                                                   |        |
|                                             |                                                                                                    | Cent   |

User nameAdministratorPassword<blank>

Login window

Enter your user name and password, and then click the **[OK]**. If you login successfully, the screen below will be displayed.

| with the formation of the second                                                                                                    | 10.10 H 10.10 H 10.10 H 10.10                                                                                                    |
|----------------------------------------------------------------------------------------------------|----------------------------------------------------------------------------------------------------|
| and the second large state of the second large state of the second lar | A - B - L - L - B - B - B - B - B - B - B                                                                                                    |
| Teo Netwo                                                                                                    | ris Information                                                                                                    |
| MR STIE                                                                                                    |                                                                                                    |
|                                                                                                    | and and a second second s                                                                                                    |
|                                                                                                    | THE REPORT OF                                                                                                    |
| Carol Lineacourter                                                                                                    | And the second second sec                                                                                                    |
| States and a state                                                                                                    | matter                                                                                                    |
| Contraction of the Owner of the Owner of the | Information                                                                                                    |
|                                                                                                    |                                                                                                    |
| A REAL PROPERTY.                                                                                                    | 1991 Took Die Jie                                                                                                    |
| Constant of the second second s                                                                                                    | PYLEILEAL                                                                                                    |
| Autors Systems                                                                                                    | 311 146.046.06.4                                                                                                    |
| delivery both or                                                                                                    | THE READ OF THE                                                                                                    |
|                                                                                                    | ACRESS OF A                                                                                                    |
| the second second second second second second second second second second second second second second second se                                                                                                    | • F10 /512+ 7                                                                                                    |
| state Course                                                                                                    | Real Contracto                                                                                                    |
| man fighted                                                                                                    | and the second second s |
| spectral shallow                                                                                                    | and the second second s |
| Wind Street                                                                                                    | net .                                                                                                    |
| and the second second s | FRE LA VISI LAND                                                                                                    |
|                                                                                                    | 115.046.0.0                                                                                                    |
| The second second second second second second second second second second second second second second second se                                                                                                    | #16.016.016.016                                                                                                    |
| the second second second second second second second second second second second second second second second se                                                                                                    | The set last 4.4                                                                                                    |

Click the desired operation or configuration item on the main menu.

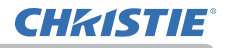

# 3.1.2 Network Information

| and the second second se                                                                                                    | Contracting to Statement and the second second second second second second second second second second second s                                                                                                    | - |
|----------------------------------------------------------------------------------------------------|----------------------------------------------------------------------------------------------------|---|
| CALL OF THE O                                                                                                    | Tap-Actions's Information                                                                                                    |   |
| and the second second                                                                                                    | Disease incoments                                                                                                    |   |
|                                                                                                    | CONTRACTOR AND AND ADDRESS OF THE                                                                                                    |   |
| tions interaction                                                                                                    |                                                                                                    | _ |
| Court Section                                                                                                    | Witness Information                                                                                                    |   |
| and Samplings                                                                                                    | CTC 1022/00/00/07 Million advant                                                                                                    |   |
| and the state of the state of t | ······································                                                                                                    |   |
|                                                                                                    | THE PAR AN AV                                                                                                    |   |
|                                                                                                    | The part of the part of the pa |   |
| Participant in concern                                                                                                    | And Advantage and a set of the set of the se |   |
| mailten Arrest                                                                                                    | The second second                                                                                                    |   |
| and in the local division of                                                                                                    | and a second second sec |   |
| Contrast Contrast                                                                                                    | Statement and the second                                                                                                    |   |
| the state of the state of the s |                                                                                                    |   |
| and the second                                                                                                    | 20 Minut                                                                                                    |   |
| Contraction in street or                                                                                                    |                                                                                                    |   |
| Concept Sectors                                                                                                    | Reined Information                                                                                                    |   |
|                                                                                                    | C11. Brown (* 70001)                                                                                                    |   |
| and the second                                                                                                    |                                                                                                    |   |

Displays the projector's current network configuration settings.

| Item |                           | Description                                                 |
|------|---------------------------|-------------------------------------------------------------|
| Co   | mmon Information          | Displays information common to both wireless and wired LAN. |
|      | Projector Name            | Displays the projector name settings.                       |
| Wi   | reless Information        | Displays the current settings of wireless LAN.              |
|      | Mode                      | Displays the mode of wireless LAN communication.            |
|      | DHCP                      | Displays the DHCP setting.                                  |
|      | IP Address                | Displays the IP address.                                    |
|      | Subnet Mask               | Displays the subnet mask.                                   |
|      | Default Gateway           | Displays the default gateway.                               |
|      | <b>DNS Server Address</b> | Displays the DNS server address.                            |
|      | MAC Address               | Displays the MAC address.                                   |
|      | Channel                   | Displays the channel used for wireless LAN.                 |
|      | Encryption                | Displays the data encryption setting.                       |
|      | SSID                      | Displays the SSID used by the projector.                    |
|      | Speed                     | Displays the current wireless LAN transmission speed.       |
| Wi   | red Information           | Displays the current wired LAN settings.                    |
|      | DHCP                      | Displays the DHCP setting.                                  |
|      | IP Address                | Displays the IP address.                                    |
|      | Subnet Mask               | Displays the subnet mask.                                   |
|      | Default Gateway           | Displays the default gateway.                               |
|      | <b>DNS Server Address</b> | Displays the DNS server address.                            |
|      | MAC Address               | Displays the MAC address.                                   |

### 3.1.3 Network Settings

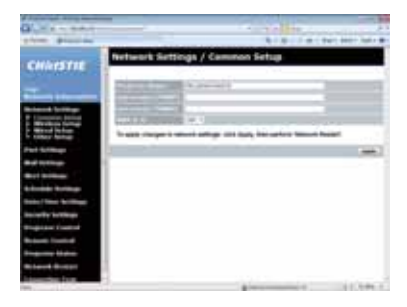

Displays and configures network settings.

| ltem         |                                       | Description                                                                                                    |
|--------------|---------------------------------------|----------------------------------------------------------------------------------------------------|
| Common Setup |                                       | Configures the settings common to wireless and wired LAN.                                                                                                    |
|              | Projector Name                        | Configures the name of the projector.<br>The length of the Projector Name can be up to 64<br>alphanumeric characters. Only alphabets, numbers and<br>following symbols can be used.<br>!"#\$%&'()*+,/:;<=>?@[\]^_`{ }~ and space.<br>Particular projector name is pre-assigned by default. |
|              | sysLocation (SNMP)                    | Configures the location to be referred to when using SNMP.<br>The length of the sysLocation can be up to 255 alphanumeric<br>characters. Only numbers '0-9', alphabet 'a-z' and 'A-Z' can<br>be used.                                                                                      |
|              | sysContact (SNMP)                     | Configures the contact information to be referred to when<br>using SNMP.<br>The length of the sysContact can be up to 255 alphanumeric<br>characters. Only numbers '0-9', alphabet 'a-z' and 'A-Z' can<br>be used.                                                                         |
|              | AMX D.D.<br>(AMX Device<br>Discovery) | Configures the AMX Device Discovery setting to detect the projector from the controllers of AMX connected to the same network. For the details of AMX Device Discovery, visit the AMX web site.<br><u>URL: http://www.amx.com</u>                                                          |

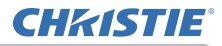

# 3.1 Projector Web Control - Network Settings

| Item                       |            | Item               | Description                                                                                                    |
|----------------------------|------------|--------------------|----------------------------------------------------------------------------------------------------|
| Wireless Setup             |            | ss Setup           | Configures the wireless LAN settings.                                                                                                    |
|                            | Mode       |                    | Select "Ad Hoc" or "Infrastructure".                                                                                                    |
|                            | IP C       | Configuration      | Configures network settings.                                                                                                    |
|                            | DHCP ON    |                    | Enables DHCP.                                                                                                    |
|                            | DHCP OFF   |                    | Disables DHCP.                                                                                                    |
|                            | IP Address |                    | Configures the IP address when DHCP is disabled.                                                                                                    |
|                            |            | Subnet Mask        | Configures the subnet mask when DHCP is disabled.                                                                                                    |
|                            |            | Default<br>Gateway | Configures the default gateway when DHCP is disabled.                                                                                                    |
|                            | DNS        | S Server Address   | Configures the DNS server address.                                                                                                    |
|                            |            |                    | Select from "1" to "11", a channel to use in the Ad Hoc mode.                                                                                                    |
| Channel<br>Encryption Lock |            | annel              | <b>NOTE</b> • The channels may vary depending on the country. In addition, depending on the country or region, it may be required to use a wireless network card that conforms to the standards in the respective country or region.                                               |
|                            |            | ryption Lock       | Permits or inhibits changes of the following settings related to<br>wireless connection.<br>• Mode<br>• Encryption<br>• Encryption key (WEP key, WPA passphrase)<br>• SSID<br>When Encryption Lock is set to ON, these settings cannot be<br>changed by the menu of the projector. |
|                            |            |                    | performed only when it can be connected without changing the current settings.                                                                                                    |
|                            | Encryption |                    | Select data encryption method.                                                                                                    |

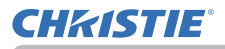

# 3.1 Projector Web Control - Network Settings

| Item           |                |                                                                                                    | Description                                                                                                    |                                                                                        |
|----------------|----------------|----------------------------------------------------------------------------------------------------|----------------------------------------------------------------------------------------------------|----------------------------------------------------------------------------------------|
| Wireless Setup |                | Configures the wireless LAN settings.                                                                                                    |                                                                                                    |                                                                                        |
|                | WEP Key        | Input the WEP key.<br>Either ASCII characters or hexadecimal numbers can be<br>used during WEP key input. However, you cannot use a<br>combination of both.The length of the key is defined as<br>follows according to the WEP and character formats. |                                                                                                    | al numbers can be<br>you cannot use a<br>key is defined as<br>racter formats.          |
|                |                | Encryption                                                                                                    | ASCII characters                                                                                                    | HEX numbers                                                                            |
|                |                | WEP 64bit                                                                                                    | 5 characters                                                                                                    | 10 characters                                                                          |
|                |                | WEP 128bit                                                                                                    | 13 characters                                                                                                    | 26 characters                                                                          |
|                | WPA Passphrase | Input WPA Passph<br>Available number<br>alphabets, number<br>!"#\$%&'()*+,/:;<=                                                                                                    | rase.<br>of input characters is<br>'s and the following s<br>:>?@ [\]^_`{ }~ and s                                                    | 8 to 63. Only<br>symbols can be used.<br>pace                                          |
|                | SSID           | Select an SSID fro<br>If you require to se<br>set your own SSID<br>The maximum num<br>Only alphabets, nu<br>used.<br>!"#\$%&'()*+,/:;<=                                                                                                    | m the list.<br>t your unique SSID,<br>following the rules b<br>nber of input charact<br>imbers and the follow<br>:>?@[\]^_`{ }~ and s | select <b>[Custom]</b> , then<br>below.<br>ters is 32.<br>wing symbols can be<br>bace. |

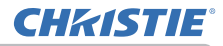

#### 3.1 Projector Web Control - Network Settings

| Item               |                    | Item         | Description                                                                                                    |                                                       |
|--------------------|--------------------|--------------|----------------------------------------------------------------------------------------------------|-------------------------------------------------------|
| Wired Setup        |                    | tup          | Configures the wired LAN settings.                                                                                                    |                                                       |
|                    | IP Configuration   |              | nfiguration                                                                                                    | Configures network settings.                          |
|                    | DHCP ON            |              | ICP ON                                                                                                    | Enables DHCP.                                         |
|                    |                    | DH           | ICP OFF                                                                                                    | Disables DHCP.                                        |
|                    |                    |              | IP Address                                                                                                    | Configures the IP address when DHCP is disabled.      |
|                    | Subnet Mask        |              | Subnet Mask                                                                                                    | Configures the subnet mask when DHCP is disabled.     |
|                    | Default<br>Gateway |              | Default<br>Gateway                                                                                                    | Configures the default gateway when DHCP is disabled. |
|                    | DNS Server Address |              | Server Address                                                                                                    | Configures the DNS server address.                    |
| Other Setup        |                    | up           | Configures other network settings.                                                                                                    |                                                       |
| Crestron e-Control |                    | on e-Control | Set whether or not to use Crestron e-Control <sup>®</sup> .<br>If you choose Disable, not the selection window but the Login<br>window of Projector Web Control will be displayed at first. |                                                       |

Click the [Apply] button to save the settings.

**NOTE** • The new configuration settings are activated after restarting the network connection. When the configuration settings are changed, you must restart the network connection. You can restart the network connection from **Network Restart** on the main menu. ( $\square 62$ )

• If you connect the projector to an existing network, consult a network administrator before setting server addresses.

• The WEP Key, WPA passphrase and SSID settings will not be set if the invalid characters are used.

• The projector does not allow both wireless and wired LAN to be connected to the same network. Do not set the same network address for both wireless and wired LAN.

**CHKISTIE**°

# 3.1 Projector Web Control

## 3.1.4 Port Settings

| Concept New York, Name                                                                                                    |                                                                                                    |                                                                                                    |                    |
|----------------------------------------------------------------------------------------------------|----------------------------------------------------------------------------------------------------|----------------------------------------------------------------------------------------------------|--------------------|
| 3                                                                                                    |                                                                                                    |                                                                                                    |                    |
| prices provides                                                                                                    |                                                                                                    | \$18-1 m                                                                                                    | bart dette faste 🖶 |
|                                                                                                    | Purt Settings                                                                                                    |                                                                                                    |                    |
| CONTRACTOR 1                                                                                                    |                                                                                                    |                                                                                                    |                    |
|                                                                                                    | Related Sandra Rail (Part 33)                                                                                                    |                                                                                                    |                    |
| and in case of the local division of the local division of the loc | Surveyore and a survey of the survey of the  |                                                                                                    |                    |
| Statement of the local division of the local division of the local | Contraction of Contraction of Contra |                                                                                                    |                    |
| Contraction of the local division of the local division of the loc | International Accession                                                                                                    |                                                                                                    |                    |
| fiel bridge                                                                                                    | and the second second se                                                                                                    |                                                                                                    |                    |
| and how many                                                                                                    | Particular Contract                                                                                                    |                                                                                                    |                    |
| Bel Britter                                                                                                    | And and a second second |                                                                                                    |                    |
| And Address of the owned                                                                                                    | Kitute Port (Part 4952)                                                                                                    |                                                                                                    |                    |
| time in the second                                                                                                    | States and a state                                                                                                    |                                                                                                    |                    |
| to set a test of                                                                                                    | Andre .                                                                                                    |                                                                                                    |                    |
| Tented Tented                                                                                                    | By Brack Fact (Part STOR)                                                                                                    |                                                                                                    |                    |
| An annual I Constituted                                                                                                    | COLUMN STREET                                                                                                    |                                                                                                    |                    |
| the second second                                                                                                    | Contraction of Contraction of Contra |                                                                                                    |                    |
| Support Sectors                                                                                                    | manufacture in the state of the                                                                                                    |                                                                                                    |                    |
| termine from                                                                                                    | Concerning the local diversion                                                                                                    |                                                                                                    |                    |
|                                                                                                    | Contraction of Contraction                                                                                                    |                                                                                                    |                    |
|                                                                                                    |                                                                                                    |                                                                                                    |                    |
|                                                                                                    |                                                                                                    | Concernant of the local division of the local division of the loca | 11.104.1           |

Displays and configures communication port settings.

| Item                                    |                                  | Description                                                                        |
|-----------------------------------------|----------------------------------|------------------------------------------------------------------------------------|
| Network Control Port1<br>(Port:23)      |                                  | Configures command control port 1 (Port:23).                                       |
|                                         | Port open                        | Click the [Enable] check box to use port 23.                                       |
|                                         | Authentication                   | Click the <b>[Enable]</b> check box when authentication is required for this port. |
| Ne<br>(Po                               | twork Control Port2<br>ort:9715) | Configures command control port 2 (Port:9715).                                     |
|                                         | Port open                        | Click the [Enable] check box to use port 9715.                                     |
|                                         | Authentication                   | Click the <b>[Enable]</b> check box when authentication is required for this port. |
| PJLink <sup>™</sup> Port<br>(Port:4352) |                                  | Configures the PJLink <sup>™</sup> port (Port:4352).                               |
|                                         | Port open                        | Click the [Enable] check box to use port 4352.                                     |
|                                         | Authentication                   | Click the <b>[Enable]</b> check box when authentication is required for this port. |
| My Image Port<br>(Port:9716)            |                                  | Configures the My Image Port (Port:9716).                                          |
|                                         | Port open                        | Click the [Enable] check box to use port 9716.                                     |
|                                         | Authentication                   | Click the <b>[Enable]</b> check box when authentication is required for this port. |
| Messenger Port<br>(Port:9719)           |                                  | Configures the Messenger Port (Port:9719).                                         |
|                                         | Port open                        | Click the [Enable] check box to use port 9719.                                     |
|                                         | Authentication                   | Click the <b>[Enable]</b> check box when authentication is required for this port. |

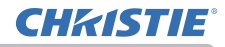

#### 3.1 Projector Web Control - Port Settings

| Item                |                   | Description                                                                                                    |
|---------------------|-------------------|----------------------------------------------------------------------------------------------------|
| SNMP Port           |                   | Configures the mib file port.                                                                                                    |
|                     | Port open         | Click the [Enable] check box to use SNMP.                                                                                                    |
|                     | Trap address      | Configures the destination of the SNMP Trap in IP format.<br>• The address allows not only IP address but also domain<br>name if the valid DNS server is setup in the <b>Network</b><br><b>Settings.</b> The maximum length of host or domain name is up<br>to 255 characters. |
|                     | Download MIB file | Downloads a MIB file from the projector.                                                                                                    |
| Network Bridge Port |                   | Configures the Bridge port number.                                                                                                    |
|                     | Port number       | Input the port number.<br>Except for 41794, 9715, 9716, 9719, 9720, 5900, 5500, 4352<br>between 1024 and 65535 can be set up. It is set to 9717 as<br>the default setting.                                                                                                    |

Click the [Apply] button to save the settings.

**NOTE** • The new configuration settings are activated after restarting the network connection. When the configuration settings are changed, you must restart the network connection. You can restart the network connection from **Network Restart** on the main menu. ( $\square 62$ )

## 3.1.5 Mail Settings

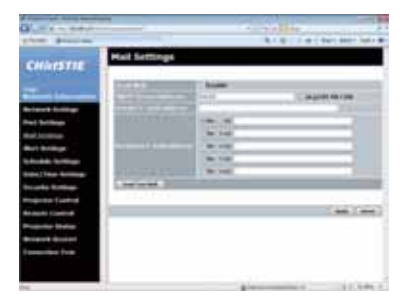

Displays and configures e-mail addressing settings.

| Item                     | Description                                                                                                    |
|--------------------------|----------------------------------------------------------------------------------------------------|
| Send Mail                | Click the <b>[Enable]</b> check box to use the e-mail function.<br>Configure the conditions for sending e-mail under the <b>Alert</b><br><b>Settings</b> .                                                                                                    |
| SMTP Server Address      | Configures the address of the mail server in IP format.<br>• The address allows not only IP address but also domain<br>name if the valid DNS server is setup in the <b>Network</b><br><b>Settings</b> . The maximum length of host or domain name is up<br>to 255 characters. |
| Sender E-mail address    | Configures the sender e-mail address.<br>The length of the sender e-mail address can be up to 255<br>alphanumeric characters.                                                                                                    |
| Recipient E-mail address | Configures the e-mail address of up to five recipients. You can also specify the <b>[to]</b> or <b>[cc]</b> for each address. The length of the recipient e-mail address can be up to 255 alphanumeric characters.                                                            |
| Send Test Mail           | Sends a test e-mail to the set address.                                                                                                    |

Click the [Apply] button to save the settings.

Mail settings are initialized when clicking the [Reset] button.

**NOTE** • You can confirm whether the mail settings work correctly by using the **[Send Test Mail]** button. Enable Send Mail setting before clicking the **[Send Test Mail]**.

• If you connect the projector to an existing network, consult a network administrator before setting server addresses.

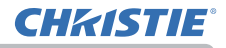

#### 3.1.6 Alert Settings

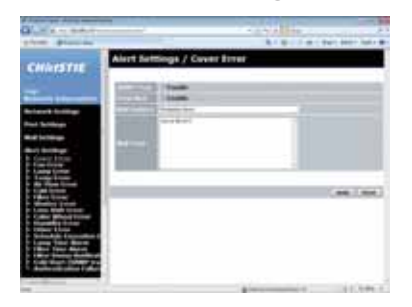

Displays and configures failure & alert settings.

Notification such as e-mail and SNMP trap can be set regarding the following errors/warnings.

- ·Cover Error
- ·Fan Error
- ·Lamp Error
- ·Temp Error
- ·Air Flow Error
- ·Cold Error
- ·Filter Error
- ·Shutter Error
- ·Lens Shift Error
- ·Color Wheel Error
- ·Humidity Error
- ·Other Error
- ·Schedule Execution Error
- ·Lamp Time Alarm
- ·Filter Time Alarm
- ·Filter Status Notification
- ·Cold Start
- ·Authentication Failure

Refer to Chapter 8-1 for the details of the above errors/warnings. (186)

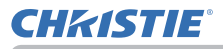

# 3.1 Projector Web Control - Alert Settings

#### The Alert Items are shown below.

| ltem         | Description                                                                                                    |
|--------------|----------------------------------------------------------------------------------------------------|
| Alarm Time   | Configures the time to alert.<br>(Only Lamp Time Alarm and Filter Time Alarm.)                                                                                                    |
| SNMP Trap    | Click the [Enable] check box to enable SNMP Trap alerts.                                                                                                    |
| Send Mail    | Click the [Enable] check box to enable e-mail alerts.<br>(Except Cold Start and Authentication Failure.)                                                                                                    |
| Mail Subject | Configures the subject line of the e-mail to be sent.<br>The length of the subject line can be up to 100 alphanumeric<br>characters. Using any other character may shorten the<br>subject line.<br>(Except <b>Cold Start</b> and <b>Authentication Failure</b> .) |
| Mail Text    | Configures the text of the e-mail to be sent.<br>The length of the text is up to 1024 alphanumeric characters.<br>Using any other character may shorten the text.<br>(Except <b>Cold Start</b> and <b>Authentication Failure</b> .)                               |

Click the **[Apply]** button to save the settings. The settings are initialized when clicking the [Reset] button.

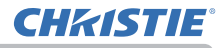

#### 3.1.7 Schedule Settings

|                                                                                                    | Crhodula Gattinas                                                                                                    |       |
|----------------------------------------------------------------------------------------------------|----------------------------------------------------------------------------------------------------|-------|
| CHINISTIE                                                                                                    | and an and an and a second a                                                                                                    | _     |
|                                                                                                    | Relation Diregement                                                                                                    |       |
|                                                                                                    | Adultifie chaiddar o'fla schedub trasputs ann adult forangen.                                                                                                    |       |
| Statement of the local division in the local division in the local | COLUMN AND DESCRIPTION OF THE OWNER OF THE OWNER OWNER OWNER OWNE                                                                                                    |       |
| Contract of the local division of the local division of the local  | Channel State of State of Stat |       |
|                                                                                                    | Contraction of the second                                                                                                    | -     |
|                                                                                                    | Street, Street, St.                                                                                                    | 1.444 |
|                                                                                                    | Contracting of Section 1                                                                                                    |       |
| And and the local sectors of the local sectors of t | and the second second sec                                                                                                    |       |
| and these designs                                                                                                    | And the second second sec                                                                                                    | 100   |
| Conta testing                                                                                                    | And and a second second s                                                                                                    |       |
| manitor Tueltral                                                                                                    | Concernance of the second                                                                                                    | 1.000 |
| State Control of                                                                                                    | Concentration of Street All of March 19                                                                                                    |       |
| and a state of                                                                                                    | ( and the set of the set of the s |       |
| trained design                                                                                                    | Contraction of the second state of the second state of the second  |       |
| the feat                                                                                                    | Committee and a second second second                                                                                                    |       |
|                                                                                                    | and the second second se                                                                                                    | -     |

Displays and configures schedule settings.

**NOTE** • Be sure to set the date and time before enabling scheduled events. ( 3.1.8 Date/Time Settings) • Refer to 8.3 Event Scheduling for the details of schedule settings. ( 91)

#### 1) Schedule Management

| ltem               | Description                                                                 |  |
|--------------------|-----------------------------------------------------------------------------|--|
| Sunday             |                                                                             |  |
| Monday             |                                                                             |  |
| Tuesday            | Schedule settings executed on each day of the week.                         |  |
| Wednesday          |                                                                             |  |
| Thursday           |                                                                             |  |
| Friday             |                                                                             |  |
| Saturday           |                                                                             |  |
| Specific date No.1 | Schedule settings executed on specified day. Up to 5 days can be specified. |  |
| Specific date No.2 |                                                                             |  |
| Specific date No.3 |                                                                             |  |
| Specific date No.4 |                                                                             |  |
| Specific date No.5 |                                                                             |  |

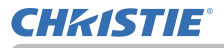

#### 3.1 Projector Web Control - Schedule Settings

| ltem             | Description                                                                                                    |
|------------------|----------------------------------------------------------------------------------------------------|
| Schedule         | Select the checkbox of the schedule to execute.                                                                                                    |
| Program          | Select the program. The detail of the event registered in each program can be confirmed in the program list displayed at the bottom of the screen. |
| Date (Month/Day) | Input the date (month/day) when the schedule is executed for Specific date 1~5.                                                                    |

Click the [Apply] button to save the settings.

Click the [Refresh] button to update the screen to the latest status.

Click the [Program Edit] button to display the program edit of the selected program. Click the [Copy to] button to copy the content of the program from which you copy (the list on the left) to the program to which you copy (the list on the right). The same program No. cannot be selected for both the program from which and the program to which you copy.

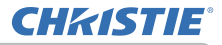

# 3.1 Projector Web Control - Schedule Settings

# 2) Program Edit

The current event settings are displayed on the list. To add additional functions and events, set the following items.

**NOTE** • A maximum of 16 programs of schedule can be set. A maximum of 20 events can be registered in 1 program.

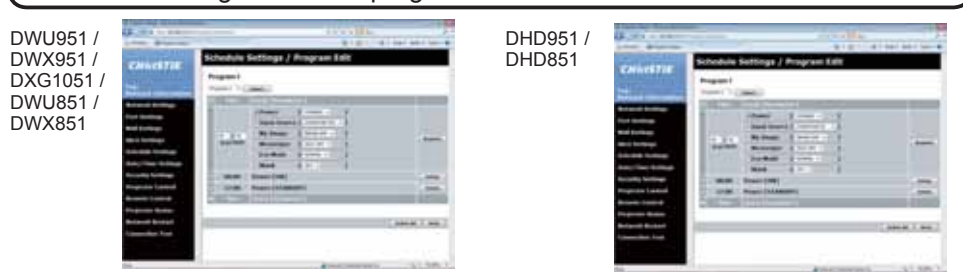

| Item |                   | Item                                                          | Description                                    |
|------|-------------------|---------------------------------------------------------------|------------------------------------------------|
| Time |                   |                                                               | Configures the time to execute events.         |
| Ev   | Event [Parameter] |                                                               | Configures the events to be executed.          |
|      | Pow               | ver                                                           |                                                |
|      |                   | STANDBY                                                       | Configures the parameters for power control.   |
|      | ON                |                                                               |                                                |
|      | Input Source      |                                                               |                                                |
|      |                   | COMPUTER IN1<br>(DWU951/DWX951/<br>DXG1051/DWU851/<br>DWX851) |                                                |
|      |                   | COMPUTER IN2<br>(DWU951/DWX951/<br>DXG1051/DWU851/<br>DWX851) |                                                |
|      |                   | COMPUTER IN<br>(DHD951/DHD851)                                | Configures the parameters for switching input. |
|      |                   | HDMI 1                                                        |                                                |
|      |                   | HDMI 2                                                        |                                                |
|      |                   | DVI-D                                                         |                                                |
|      |                   | HDBaseT                                                       |                                                |
|      |                   | SDI/DIGITAL 1<br>(DHD951/DHD851)                              |                                                |
|      |                   | VIDEO                                                         |                                                |
|      |                   | LAN                                                           |                                                |

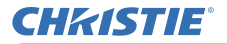

#### 3.1 Projector Web Control - Schedule Settings

| Item |           | Description                                                |
|------|-----------|------------------------------------------------------------|
| Му   | Image     |                                                            |
|      | IMAGE-OFF |                                                            |
|      | IMAGE-1   | Configures the peremeters for My Image data display        |
|      | IMAGE-2   | Configures the parameters for My image data display.       |
|      | IMAGE-3   |                                                            |
|      | IMAGE-4   |                                                            |
| Me   | ssenger   |                                                            |
|      | TEXT-OFF  |                                                            |
|      | TEXT-1    |                                                            |
|      | TEXT-2    |                                                            |
|      | TEXT-3    |                                                            |
|      | TEXT-4    |                                                            |
|      | TEXT-5    | Configures the parameters for Messenger data display       |
|      | TEXT-6    | Configures the parameters for messenger data display.      |
|      | TEXT-7    |                                                            |
|      | TEXT-8    |                                                            |
|      | TEXT-9    |                                                            |
|      | TEXT-10   |                                                            |
|      | TEXT-11   |                                                            |
|      | TEXT-12   |                                                            |
| Eco  | Mode      |                                                            |
|      | NORMAL    | Configures the parameters for eco mode switching.          |
|      | ECO       |                                                            |
| Bla  | ınk       |                                                            |
|      | OFF       | Configures the parameters for blank screen on/off control. |
|      | ON        |                                                            |

Click the [Register] button to add new events to the program.

Click the [Delete] button to delete events from the program.

Click the [Delete All] button to clear all the events registered in the current selected program.

Click the [Back] button to go back to the schedule management screen.

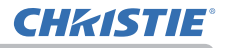

## 3.1.8 Date/Time Settings

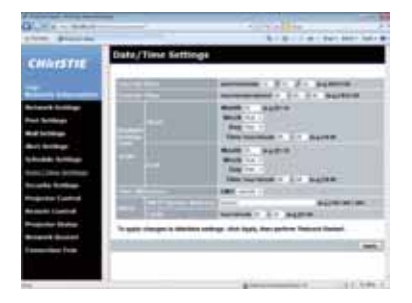

Displays and configures the date and time settings.

| Item                  |              |        | Description                                                                                      |                                                                                                |
|-----------------------|--------------|--------|--------------------------------------------------------------------------------------------------|------------------------------------------------------------------------------------------------|
| Cu                    | Current Date |        |                                                                                                  | Configures the current date in year/month/day format.                                          |
| Cu                    | Current Time |        |                                                                                                  | Configures the current time in hour:minute:second format.                                      |
| Daylight Savings Time |              | s Time | Click the <b>[ON]</b> check box to enable daylight savings time and set the following items.     |                                                                                                |
|                       | Sta          | art    |                                                                                                  | Configures the date and time daylight savings time begins.                                     |
|                       |              | Month  |                                                                                                  | Configures the month daylight savings time begins (1~12).                                      |
|                       | Week         |        |                                                                                                  | Configures the week of the month daylight savings time begins (First, 2, 3, 4, Last).          |
| Day                   |              |        | Configures the day of the week daylight savings time begins (Sun, Mon, Tue, Wed, Thu, Fri, Sat). |                                                                                                |
|                       |              | hour   |                                                                                                  | Configures the hour daylight savings time begins (0 $\sim$ 23).                                |
|                       |              | Time   | minute                                                                                           | Configures the minute daylight savings time begins (0 ~ 59).                                   |
|                       | End          |        |                                                                                                  | Configures the date and time daylight savings time ends.                                       |
|                       |              | Month  |                                                                                                  | Configures the month daylight savings time ends (1 ~ 12).                                      |
|                       |              | Week   |                                                                                                  | Configures the week of the month daylight savings time ends (First, 2, 3, 4, Last).            |
|                       |              | Day    |                                                                                                  | Configures the day of the week daylight savings time ends (Sun, Mon, Tue, Wed, Thu, Fri, Sat). |
|                       |              | Timo   | hour                                                                                             | Configures the hour daylight savings time ends (0 $\sim$ 23).                                  |
|                       |              | minute | Configures the minute daylight savings time ends (0 ~ 59).                                       |                                                                                                |

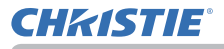

#### 3.1 Projector Web Control - Date/Time Settings

| Item            |                        | Description                                                                                                    |
|-----------------|------------------------|----------------------------------------------------------------------------------------------------|
| Time difference |                        | Configures the time difference. Set the same time difference<br>as the one set on your computer. If unsure, consult your IT<br>manager.                                                                                                    |
| SNTP            | SNTP Server<br>Address | Configures the SNTP server address in IP format.<br>• The address allows not only IP address but also domain<br>name if the valid DNS server is setup in the <b>Network</b><br><b>Settings</b> . The maximum length of host or domain name is<br>up to 255 characters. |
|                 | Cycle                  | Configures the interval at which to retrieve Date and Time information from the SNTP server (hour:minute).                                                                                                    |

Click the [Apply] button to save the settings.

**NOTE** • The new configuration settings are activated after restarting the network connection. When the configuration settings are changed, you must restart the network connection. You can restart the network connection from **Network Restart** on the main menu. ( $\square 62$ )

• If you connect the projector to an existing network, consult a network administrator before setting server addresses.

• To enable the SNTP function, the time difference must be set.

• The projector will retrieve Date and Time information from the time server and override time settings when SNTP is enabled.

• The internal clock's time may not remain accurate. Using SNTP is recommended to maintain accurate time.

• The internal battery is required to be replaced when the time is off soon after setting date and time.

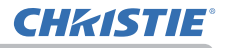

## 3.1.9 Security Settings

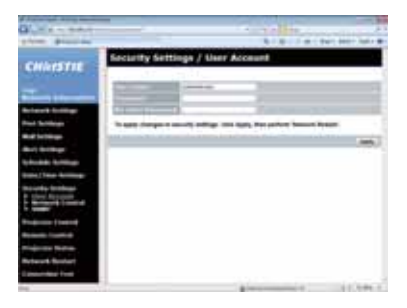

Displays and configures passwords and other security settings.

| Item            |                                        | Description                                                                                                    |
|-----------------|----------------------------------------|----------------------------------------------------------------------------------------------------|
| User Account    |                                        | Configures the user name and password.                                                                                                    |
|                 | User name                              | Configures the user name.<br>The length of the text can be up to 32 alphanumeric<br>characters.                                                                                                    |
|                 | Password                               | Configures the password.<br>The length of the text can be up to 255 alphanumeric<br>characters.                                                                                                    |
|                 | <b>Re-enter Password</b>               | Reenter the above password for verification.                                                                                                    |
| Network Control |                                        | Configures the Authentication password for Network Control Port1 (Port: 23), Network Control Port2 (Port: 9715), PJLink <sup>™</sup> Port (Port: 4352), My Image Port (Port: 9716), and Messenger Port (Port: 9719). (□43) |
|                 | Authentication<br>Password             | Configures the Authentication password.<br>The length of the text can be up to 32 alphanumeric<br>characters.                                                                                                    |
|                 | Re-enter<br>Authentication<br>Password | Reenter the above password for verification.                                                                                                    |
| SNMP            |                                        | Configures the community name if SNMP is used.                                                                                                    |
|                 | Community name                         | Configures the community name. The length of the text can be up to 64 alphanumeric characters.                                                                                                    |

Click the [Apply] button to save the settings.

**NOTE** • The new configuration settings are activated after restarting the network connection. When the configuration settings are changed, you must restart the network connection. You can restart the network connection from **Network Restart** on the main menu. ( $\square 62$ )

• Only numbers '0-9', alphabet 'a-z' and 'A-Z' can be used.

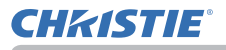

#### 3.1.10 Projector Control

Operations of the projector can be performed with the items on the screen. The categories of the items are shown in the main menu. Most of the items have a submenu. Refer to the table below for details.

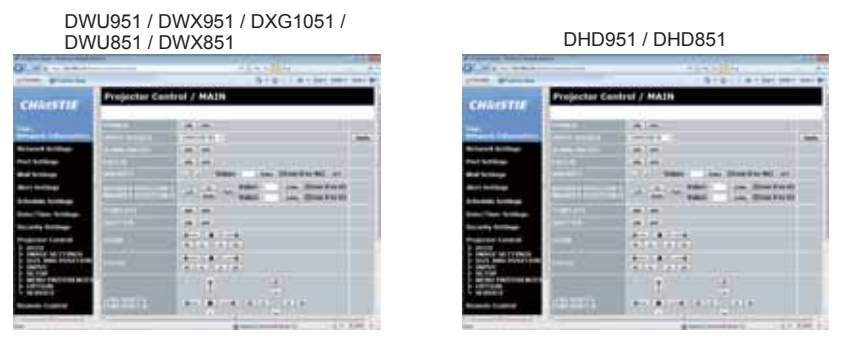

**NOTE** • The setting value may not match with the actual value if the user changes the value manually. In that case, refresh the page by clicking the **[Refresh]** button.

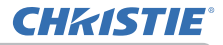

|      | Item                                                                                              |
|------|---------------------------------------------------------------------------------------------------|
|      | POWER                                                                                             |
|      | INPUT SOURCE                                                                                      |
|      | BLANK ON/OFF                                                                                      |
|      | FREEZE                                                                                            |
|      | MAGNIFY                                                                                           |
|      | MAGNIFY POSITION V                                                                                |
|      | MAGNIFY POSITION H                                                                                |
|      | TEMPLATE                                                                                          |
|      | SHUTTER<br>[ON]: closed / [OFF]: opened                                                           |
|      | ZOOM                                                                                              |
|      | Image: Turns the lens to the upper or lower limit of its movable range.                           |
|      |                                                                                                   |
| MAIN | FOCUS                                                                                             |
|      | / ==: Turns the lens to the upper or lower limit of its movable range.                            |
|      | ■: Stops turning the lens.                                                                        |
|      | LENS SHIFT V                                                                                      |
|      | LENS SHIFT H                                                                                      |
|      | / ==: Turns the lens to the upper or lower limit of its movable range.                            |
|      | Stops turning the lens. (C/C/C) Vertical and horizontal fine adjustment in two steps is available |
|      |                                                                                                   |
|      | WINDOW CONFIGURATION - OFF / PhyP / PIP                                                           |
|      | Click the [Apply] button to execute after selecting the display mode (OFF/                        |
|      | PbyP/ PIP) from the dropdown list. Click the [Edit] button to display the                         |
|      | screen for detailed settings while PbyP or PIP display mode.                                      |
|      |                                                                                                   |
|      | MY IMAGE DELETE                                                                                   |

| Item     |                                                                     |              |  |
|----------|---------------------------------------------------------------------|--------------|--|
|          |                                                                     | PICTURE MODE |  |
|          | PICTURE QUALITY                                                     | GAMMA        |  |
|          |                                                                     | COLOR TEMP   |  |
|          |                                                                     | eClarity     |  |
|          | BRIGHTNESS                                                          |              |  |
|          | CONTRAST                                                            |              |  |
|          | COLOR                                                               |              |  |
|          | TINT                                                                |              |  |
|          | SHARPNESS                                                           |              |  |
|          | HDCR                                                                |              |  |
|          | COLOR WHEEL                                                         |              |  |
|          | DYNAMIC IRIS                                                        |              |  |
|          | MY MEMORY                                                           |              |  |
|          | ASPECT                                                              |              |  |
|          | The selected parameter cannot be set depending on the input signal. |              |  |
|          | OVER SCAN                                                           |              |  |
| SIZE AND | V POSITION                                                          |              |  |
| POSITION | H POSITION                                                          |              |  |
|          | H PHASE                                                             |              |  |
|          | H SIZE                                                              |              |  |
|          | AUTO IMAGE                                                          |              |  |
|          | PROGRESSIVE                                                         |              |  |
|          | NOISE REDUCTION                                                     |              |  |
|          |                                                                     |              |  |
| INPUT    |                                                                     |              |  |
|          | DIGITAL FORMAT                                                      |              |  |
|          | DIGITAL RANGE                                                       |              |  |
|          | COMPUTER IN                                                         |              |  |
|          | FRAME LOCK                                                          |              |  |

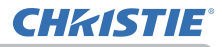

| ltem                |                                                                                                    |                |  |
|---------------------|----------------------------------------------------------------------------------------------------|----------------|--|
| KEYSTONE KEYSTONE V |                                                                                                    | KEYSTONE V     |  |
|                     | KEYSIONE                                                                                                    | KEYSTONE H     |  |
|                     | 3D KEYSTONE                                                                                                    | SETUP          |  |
|                     |                                                                                                    | BLENDING LEVEL |  |
|                     | EDGE BLENDING                                                                                                    | SETUP          |  |
|                     |                                                                                                    | CROPPING       |  |
|                     | WARPING                                                                                                    | MODE           |  |
|                     |                                                                                                    | ECO MODE       |  |
|                     |                                                                                                    | LAMP MODE      |  |
| SETUP               | LAMP & FILTER                                                                                                    | ALTERNATE      |  |
|                     |                                                                                                    | CYCLE TIME     |  |
|                     |                                                                                                    | FILTER MESSAGE |  |
|                     | INSTALLATION                                                                                                    |                |  |
|                     | STANDBY MODE                                                                                                    |                |  |
|                     | <b>NOTE</b> • The network function is not available when STANDBY<br>MODE is set to POWER SAVE and the projector is in standby<br>mode. Connect the projector to the network after setting<br>STANDBY MODE to NORMAL. |                |  |
|                     | MONITOR OUT                                                                                                    |                |  |
|                     | <b>LANGUAGE</b><br>Click the [Apply] button to switch the language on the Web screen according to the setting of the selected language in the projector.                                                             |                |  |
|                     | MENU POSITION V<br>MENU POSITION H                                                                                                    |                |  |
|                     | BLANK<br>AUTO BLANK                                                                                                    |                |  |
| MENU                |                                                                                                    |                |  |
| PREFERENCES         | START UP                                                                                                    |                |  |
|                     | My Screen Lock                                                                                                    |                |  |
|                     | OSD MESSAGE                                                                                                    |                |  |
|                     | TEMPLATE                                                                                                    |                |  |
|                     | Closed Caption C.C DISPLAY                                                                                                    |                |  |
|                     | Closed Caption C.C MODE                                                                                                    |                |  |
|                     | Closed Caption C.C CHANNEL                                                                                                    |                |  |

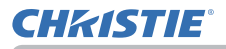

| Item    |                                                                                                    |  |
|---------|----------------------------------------------------------------------------------------------------|--|
| OPTION  | SOURCE SKIP                                                                                                    |  |
|         | AUTO SEARCH                                                                                                    |  |
|         | DIRECT POWER ON                                                                                                    |  |
|         | AUTO POWER OFF                                                                                                    |  |
|         | SHUTTER TIMER                                                                                                    |  |
|         | MY BUTTON – 1 / 2 / 3 / 4                                                                                                    |  |
|         | REMOTE RECEIV.                                                                                                    |  |
|         | REMOTE FREQ.                                                                                                    |  |
|         | REMOTE ID                                                                                                    |  |
| SERVICE | Quit Presenter Mode<br>Quit compulsorily from the Presenter mode.<br>Refer to Chapter 4 for the details of Presenter Mode. ( <b>1</b> 74) |  |

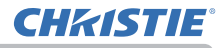

# 3.1.11 Remote Control

The functions on the bundled remote control are assigned to the Web Remote Control screen.

Do not control the projector with the projector's remote control and via Web Remote Control at the same time. It may cause some operational errors in the projector.

DWU951 / DWX951 / DXG1051 / DWU851 / DWX851

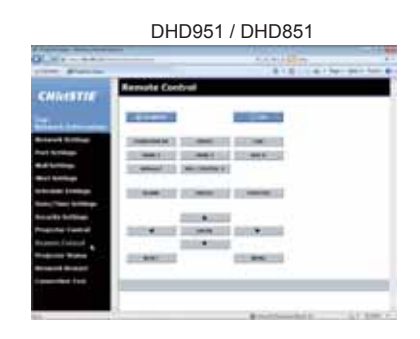

- STANDBY
- ON
- COMPUTER IN1 (DWU951/DWX951/DXG1051/DWU851/DWX851)
- COMPUTER IN2 (DWU951/DWX951/DXG1051/DWU851/DWX851)
- COMPUTER IN (DHD951/DHD851)
- HDMI 1
- HDMI 2
- DVI-D
- HDBaseT
- SDI/DIGITAL 1 (DHD951/DHD851)
- VIDEO
- LAN
- BLANK
- FREEZE
- SHUTTER
- **▲**/ **▼**/ **◄** / **►**
- ENTER
- MENU
- RESET

**NOTE** • One operation can be executed only with one click. The button should be clicked repeatedly to operate continuously.

• When clicking the button repeatedly, some commands may not be sent correctly. Click it at intervals.

• When the **[STANDBY]** or **[ON]** button is pushed, a message window comes up to confirm the operation. To control the power, push **[OK]**, otherwise push **[Cancel]**.

# 3.1.12 Projector Status

Displays the current settings and status of the projector.

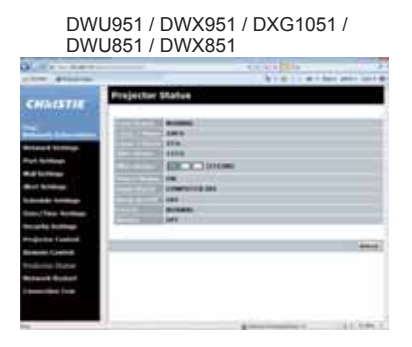

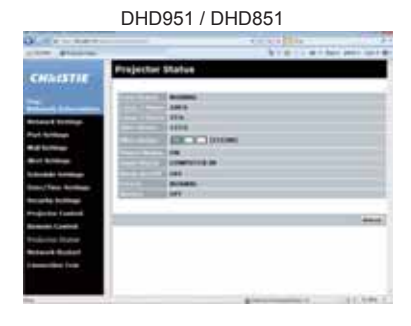

| ltem          | Description                                       |
|---------------|---------------------------------------------------|
| Error Status  | Displays the error status.                        |
| Lamp-1 Hours  | Displays the usage time for the lamp-1.           |
| Lamp-2 Hours  | Displays the usage time for the lamp-2.           |
| Filter Hours  | Displays the usage time for the filter.           |
| Filter Status | Displays the cleanliness level of the air filter. |
| Power Status  | Displays the power status.                        |
| Input Status  | Displays the input signal source.                 |
| Blank On/Off  | Displays the BLANK screen on/off status.          |
| Freeze        | Displays the Freeze status.                       |
| Shutter       | Displays the Shutter status.                      |

DWU951/DHD951/DWX951/DXG1051/ DWU851/DHD851/DWX851 User's Manual - Network Guide

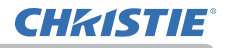

#### 3.1.13 Network Restart

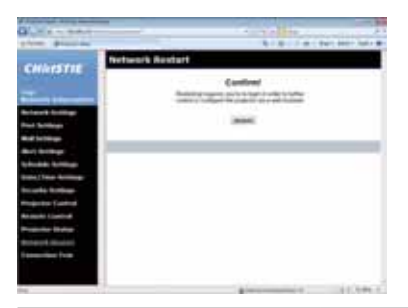

Restarts the projector's network connection.

| Item    | Description                                                                                  |
|---------|----------------------------------------------------------------------------------------------|
| Restart | Restarts the projector's network connection in order to activate new configuration settings. |

**NOTE** • Restarting requires you to re-login in order to further control or configure the projector via a web browser. Wait 30 seconds or more after clicking the **[Restart]** button to log on again.

#### 3.1.14 Connection Test

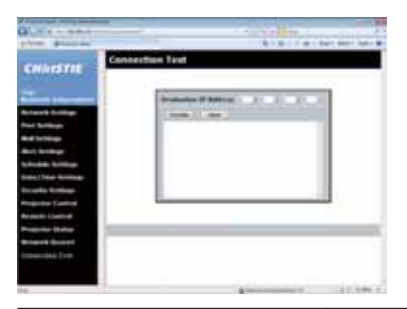

Checks if the network is connecting to DNS server or SNTP server, etc.

| Item                   | Description                                                                                |
|------------------------|--------------------------------------------------------------------------------------------|
| Destination IP Address | Click the [Execute] button to test the connection after entering IP address to connect to. |

Display example of the connection succeeded :

PING 192.168.1.200 (192.168.1.200): 56 data bytes 64 bytes from 192.168.1.200: seq=0 ttl=128 time=2.136 ms 64 bytes from 192.168.1.200: seq=1 ttl=128 time=0.524 ms

--- 192.168.1.200 ping statistics ---2 packets transmitted, 2 packets received, 0% packet loss round-trip min/avg/max = 0.524/1.330/2.136 ms

Display example of the connection failed :

PING 192.168.100.200 (192.168.100.200): 56 data bytes

Destination host unreachable.

NOTE • Confirm information of the target IP address with network administrator.
• Connection test may result in an error even if the connection is performed properly when the packets for checking the connection are discarded before arriving at the target depending on the settings of firewall or packet filtering, etc.
• The result of the connection test is displayed only in English.

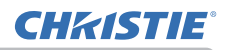

DWU951 / DWX951 / DXG1051 / DWU851 / DWX851

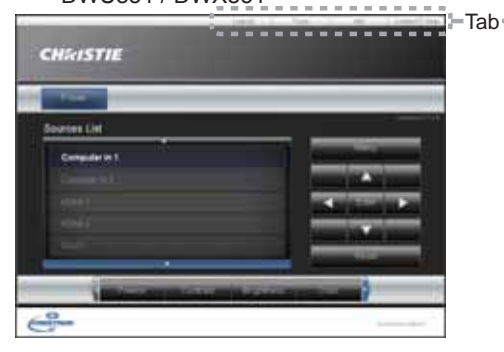

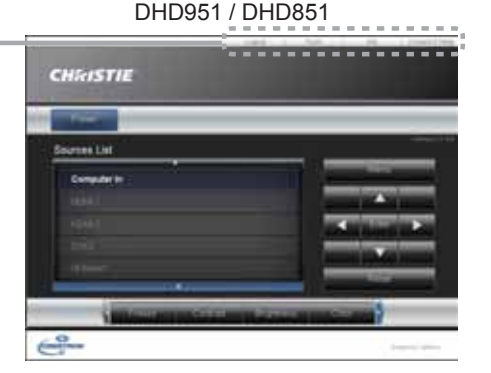

The Main window as shown above is displayed at first. However, if you have enabled User Password on the Tools window ( $\bigcirc 68$ ), a dialog prompting you to enter the password as shown on the right will be displayed, and no operation is enabled until you have entered the password. After entering the preset password, the dialog disappears and the Main window will be displayed. As shown below, you can open a window by clicking the corresponding tab at the top right of the window.

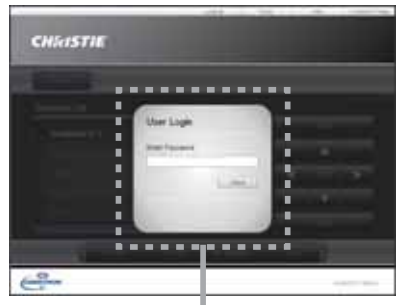

User Password dialog

| Tab             | Description                                                                                                    |
|-----------------|----------------------------------------------------------------------------------------------------|
| Logout          | Logs out from e-Control <sup>®</sup> .<br>This tab appears only when User Password of the Tools window is<br>enabled. |
| Tools           | Opens Tools window. (468)                                                                                             |
| Info            | Opens Info window. ( 170)                                                                                             |
| Contact IT Help | Opens Help Desk window. ( 271)                                                                                        |

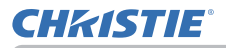

**NOTE** • If **Crestron e-Control**<sup>®</sup> in the **Network Settings** ( $\square 42$ ) is set to Disable, Crestron e-Control<sup>®</sup> cannot be used to operate the projector. Enable Crestron e-Control<sup>®</sup> and close the web browser. Next, restart the web browser, followed by entering the projector's IP address.

• Only English is supported on Crestron e-Control®.

• If the connection is terminated, the "Loading..." screen will appear. Check the connection between the projector and the computer, then return or refresh the Web page.

• The control from Crestron e-Control® is supported only via wired LAN.

#### 3.2.1 Main window

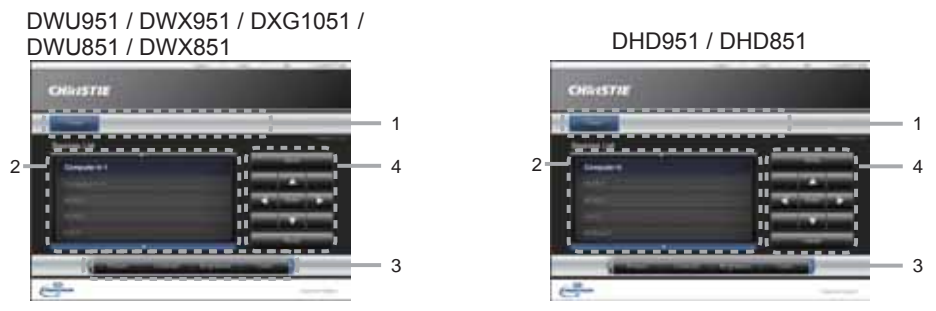

You can operate the basic controls of the projector on this screen.

**NOTE** • If the projector is in the standby mode, only the **[Power]** button can be operated.

1. Click a button and operate as follows.

| Button | Description             |
|--------|-------------------------|
| Power  | Turns the power on/off. |

#### 2. Sources List

You can click a button to switch the input channel. The cursor will move according to the currently selected input port.

| Button                                                    | Description                                  |
|-----------------------------------------------------------|----------------------------------------------|
| Computer in1<br>(DWU951/DWX951/DXG1051/<br>DWU851/DWX851) | Selects input from <b>COMPUTER IN1</b> port. |
| Computer in2<br>(DWU951/DWX951/DXG1051/<br>DWU851/DWX851) | Selects input from COMPUTER IN2 port.        |
| Computer In<br>(DHD951/DHD851)                            | Selects input from <b>COMPUTER IN</b> port.  |
| HDMI 1                                                    | Selects input from HDMI 1 port.              |
| HDMI 2                                                    | Selects input from HDMI 2 port.              |
| DVI-D                                                     | Selects input from DVI-D port.               |
| HDBaseT                                                   | Selects input from HDBaseT port.             |
| SDI/DIGITAL 1<br>(DHD951/DHD851)                          | Selects input from SDI/DIGITAL 1 port.       |
| Video                                                     | Selects input from VIDEO port.               |
| LAN                                                       | Selects input from LAN port.                 |

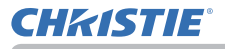

# 3.2 Crestron e-Control® - Main window

Click a button and operate as follows. To show the hidden buttons, click the 
 ✓ icons at the left and right ends.

| Button     | Description                                                                                                    |
|------------|----------------------------------------------------------------------------------------------------|
| Freeze     | Turns Freeze on/off.                                                                                                    |
| Contrast   | Adjusts the contrast setting.                                                                                                    |
| Brightness | Adjusts the brightness setting.                                                                                                    |
| Color      | Adjusts the color setting.                                                                                                    |
| Sharpness  | Adjusts the sharpness setting.                                                                                                    |
| Magnify    | Controls the magnification setting using the $[+] / [-]$ buttons.<br>Use the $[A] [V] [\triangleleft] [V]$ buttons to move to the area you want to magnify. |
| Auto       | Performs the automatic adjustment.                                                                                                    |
| Blank      | Turns the BLANK screen on/off.                                                                                                    |

4. Click the button and operate in the same way as the bundled remote control.

| Button   | Description                                         |
|----------|-----------------------------------------------------|
| Menu     | Assigned the same operation as <b>MENU</b> button.  |
| Enter    | Assigned the same operation as ENTER button.        |
| Reset    | Assigned the same operation as <b>RESET</b> button. |
| <b>A</b> | Assigned the same operation as ▲ button.            |
| ▼        | Assigned the same operation as ▼ button.            |
| ◀        | Assigned the same operation as ◀ button.            |
| •        | Assigned the same operation as ► button.            |

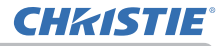

## 3.2.2 Tools window

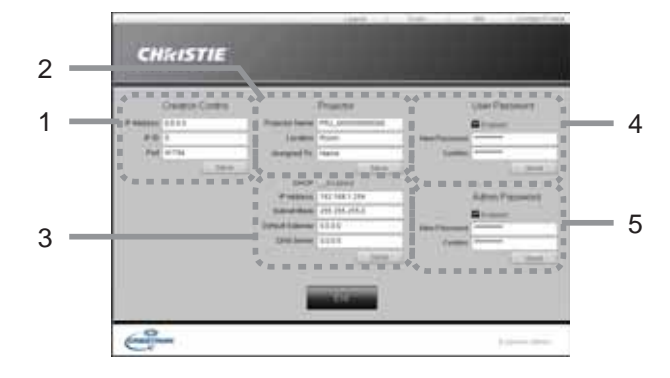

Configures the settings between the projector and Crestron<sup>®</sup> control system. Click the **[Exit]** button to return to the Main window.

**NOTE** • If two-byte characters are used, the input text or numbers cannot be set correctly.

• Any items on this window cannot be left blank.

#### 1. Crestron Control

Configures the settings of Crestron<sup>®</sup> control system devices.

| Item       | Description                                                             |
|------------|-------------------------------------------------------------------------|
| IP Address | Configures the IP address of the control system.                        |
| IP ID      | Configures the IP ID of the control system.                             |
| Port       | Specifies the port number used for communication by the control system. |

To apply the settings, click the **[Send]** button.

#### 2. Projector

Configures the network settings of the projector.

| ltem           | Description                                                                                                    |
|----------------|----------------------------------------------------------------------------------------------------|
| Projector Name | Configures the name of the projector. The length of the Projector Name can be up to 64 alphanumeric characters.  |
| Location       | Configures the location name of the projector. You can specify a Location name up to 32 alphanumeric characters. |
| Assigned To:   | Configures the user name for the projector. You can specify a user name up to 32 alphanumeric characters.        |

The usable symbols are space and the following:

```
!"#$%&'()*+,-./:;<=>?@[\]^_`{|}~
```

To apply the settings, click the **[Send]** button.

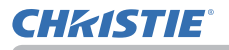

# 3.2 Crestron e-Control<sup>®</sup> - Tools window

#### 3. Projector

Configures the network settings of the projector.

| Item            | Description                                              |
|-----------------|----------------------------------------------------------|
| DHCP            | Enables DHCP.                                            |
| IP Address      | Configures the IP address when DHCP is disabled.         |
| Subnet Mask     | Configures the subnet mask when DHCP is disabled.        |
| Default Gateway | Configures the default gateway when DHCP is disabled.    |
| DNS Server      | Configures the DNS server address when DHCP is disabled. |

To apply the settings, click the [Send] button.

#### 4. User Password

Configures the User Password. To prompt the entry of User Password before starting e-Control<sup>®</sup>, select the checkbox.

| Item         | Description                                                                                                    |
|--------------|----------------------------------------------------------------------------------------------------|
| New Password | Configures the password.<br>You can specify a password up to 26 alphanumeric characters.<br>The usable symbols are space and the following:<br>!"#\$%&'()*+,/:;<=>?@[\]^_`{ }~ |
| Confirm      | Reenter the above password for verification. If the password is incorrect, an error message is displayed.                                                                      |

To apply the settings, click the **[Send]** button.

#### 5. Admin Password

Configures the Admin Password. To prompt the entry of Admin Password before displaying the Tools window, select the checkbox.

| ltem         | Description                                                                                                    |
|--------------|----------------------------------------------------------------------------------------------------|
| New Password | Configures the password.<br>You can specify a password up to 26 alphanumeric characters.<br>The usable symbols are space and the following:<br>!"#\$%&'()*+,/:;<=>?@[[]^_`{ }~ |
| Confirm      | Reenter the above password for verification. If the password is incorrect, an error message is displayed.                                                                      |

To apply the settings, click the **[Send]** button.

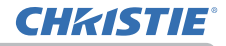

#### 3.2.3 Info window

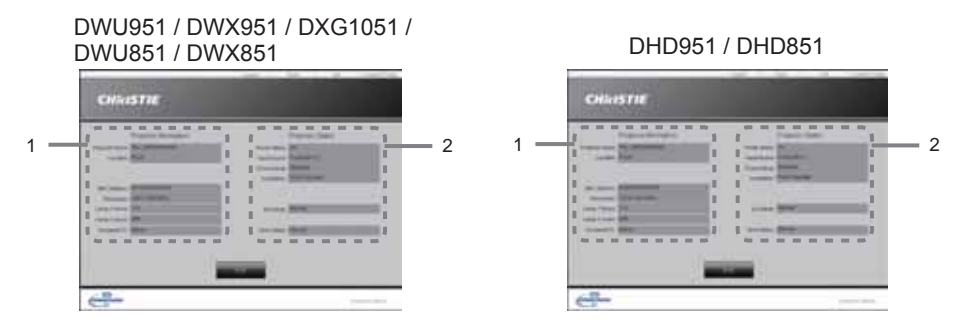

Displays the current settings and status of the projector. Click the **[Exit]** button to return to the Main window.

#### 1. Projector Information

| Item           | Description                                                                                   |
|----------------|-----------------------------------------------------------------------------------------------|
| Projector Name | Displays the projector name settings.                                                         |
| Location       | Displays the location name of the projector.                                                  |
| MAC Address    | Displays the wired LAN MAC address of the projector.                                          |
| Resolution     | Displays the resolution and vertical frequency of the signal input selected on the projector. |
| Lamp-1 Hours   | Displays the usage time for the lamp-1.                                                       |
| Lamp-2 Hours   | Displays the usage time for the lamp-2.                                                       |
| Assigned To:   | Displays the user name for the projector.                                                     |

#### 2. Projector Status

| Item         | Description                        |
|--------------|------------------------------------|
| Power Status | Displays the power status.         |
| Input Source | Displays the input signal source.  |
| Picture Mode | Displays the picture mode setting. |
| Installation | Displays the installation setting. |
| Eco Mode     | Displays the eco mode setting.     |
| Error Status | Displays the error status.         |

**NOTE** • Projector Name, Location and the user name for Assigned To: may appear truncated if they are too long.
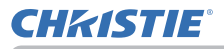

# 3.2 Crestron e-Control®

# 3.2.4 Help Desk window

DWU951 / DWX951 / DXG1051 / DWU851 / DWX851

DHD951 / DHD851

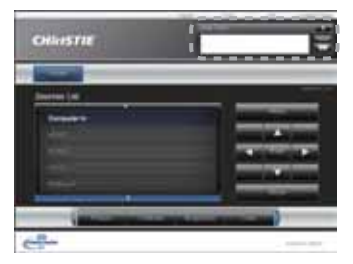

Sends/receives messages to/from the administrator for Crestron RoomView^ $\ensuremath{\mathbb{R}}$  Express and Fusion  $RV^{\ensuremath{\mathbb{R}}}.$ 

| Button | Description                  |  |
|--------|------------------------------|--|
| Send   | Sends a message.             |  |
| X      | Checks the received message. |  |

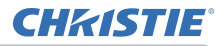

## 3.2 Crestron e-Control®

# 3.2.5 Emergency Alert

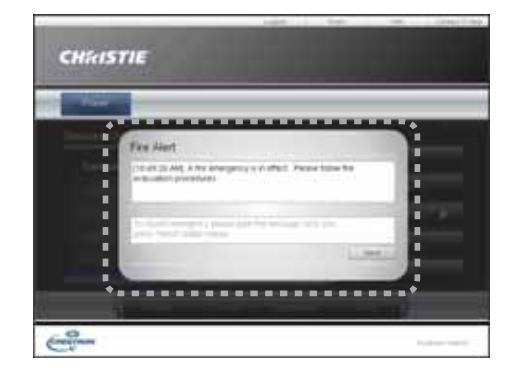

When the administrator for Crestron RoomView<sup>®</sup> Express and Fusion RV<sup>®</sup> sends out an alert message, it will be displayed on the screen.

You can reply to the alert message via a chat format. Input a message in the box below the alert message, and click the **[Send]** button.

**NOTE** • For details of Emergency Alert, refer to the manual of Crestron RoomView<sup>®</sup> Express or Fusion RV<sup>®</sup>.

• The alert message from Crestron RoomView<sup>®</sup> and Fusion RV<sup>®</sup> is displayed on the screen of the projector in the way similar to the real-time text of the Messenger function. (**17**9) If another real-time text is displayed on the screen, it will be overwritten by the alert message. However, if the priority of the realtime text is set to high, the alert message does not appear on the screen. For details, refer to the manual for the application of the Messenger.

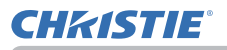

# 4. Network Presentation

## 4.1 Outline

The projector can display the computer screen images transmitted through the network. This Network Presentation feature helps you to smoothly make your presentations and conduct conferences.

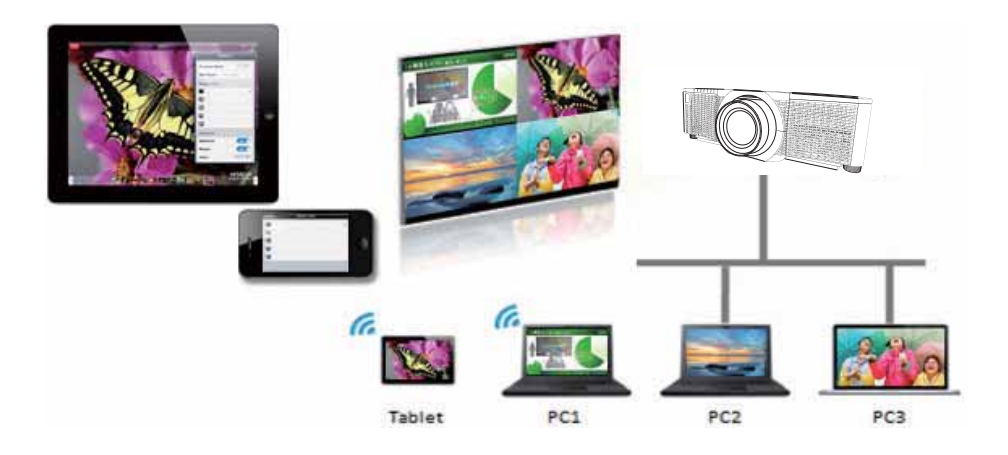

To use Network Presentation, an exclusive application, "LiveViewer" is required. It can be installed from the bundled application CD.

For details of Network Presentation and instructions to install the "LiveViewer", refer to the manual for "LiveViewer".

**NOTE** • The use of "LiveViewer" function depends on the model you are using. If you want to use the latest "LiveViewer", please refer to the appropriate group item in the "LiveViewer" User's Manual. This model will be in the Group of B.

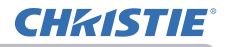

# 4.2 Display Mode

LiveViewer has two display modes, Single PC mode and Multi PC mode.

## 4.2.1 Single PC mode

The Single PC mode can display images in full screen from one computer to the projector/switcher via wireless LAN or wired LAN.

Presenter Mode

In the Single PC mode, the projector can be occupied by one computer and can block access from any other computers (if Presenter Mode is set to ON in LiveViewer). While making your presentation, you don't need to worry that the image on screen will be unexpectedly switched to an image sent by another computer. Presenter Mode can be set to ON in the option menu in the LiveViewer.

## 4.2.2 Multi PC mode

The projector can display images of up to four computers connected at the same time.

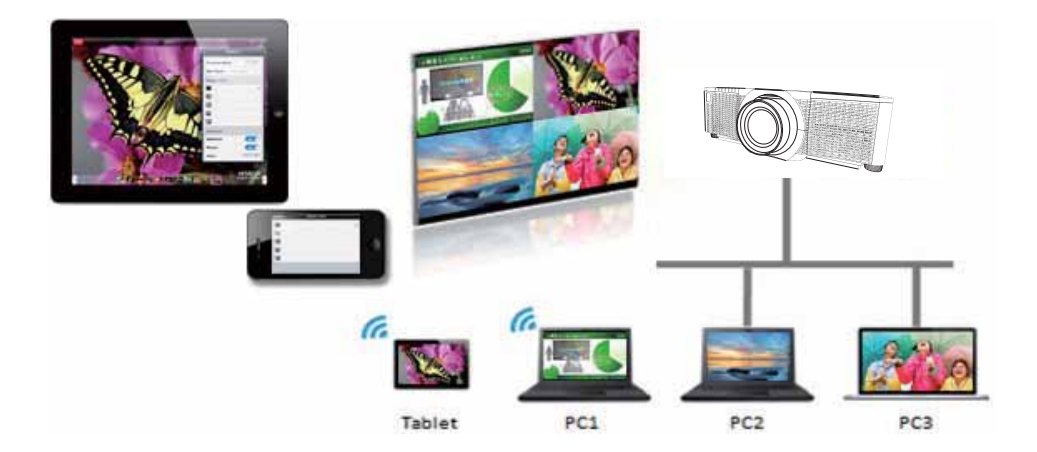

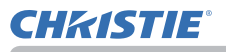

# 4.3 Multi Projector Mode

In the Multi Projector/Multi Display mode, up to 12 projectors or switchers connected to projectors can connect with the computer via wireless or wired LAN simultaneously.

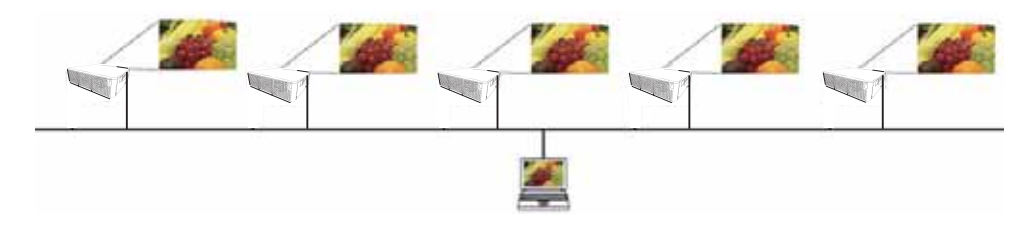

This function is for Windows users only.

## 4.4 Moderator Control Mode

One computer can be assigned as Moderator (Host) to control all other computers (Clients) or the switchers connected with the projector via wireless LAN or wired LAN. Since Clients cannot control the LiveViewer and the projector, the Host can proceed with the program as arranged smoothly and safely.

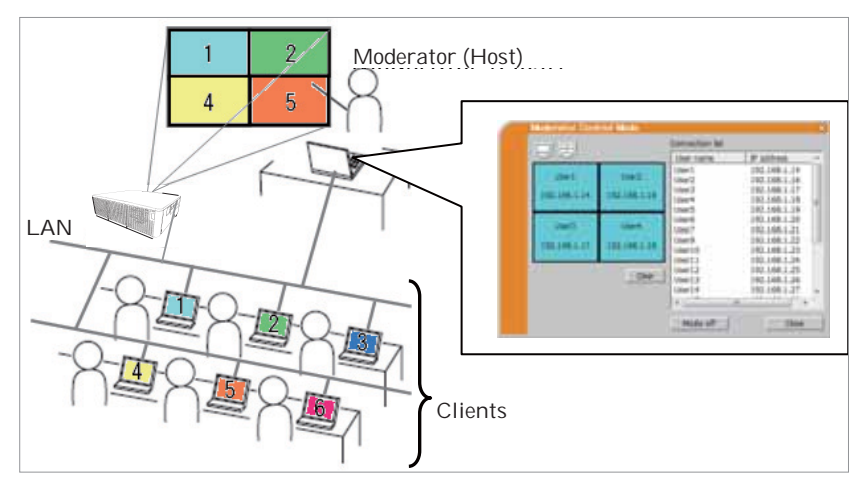

This function is for Windows users only.

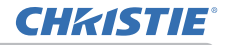

## 4.5 Port Number

The port numbers used for LiveViewer are shown below.

| Port No. | Protocol |
|----------|----------|
| 5500     | TCP      |
| 5900     | TCP      |
| 9720     | TCP      |

# NOTE

• When other application uses the ports above, LiveViewer and Christie QuickConnect may not work.

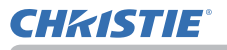

# 5. My Image Function

The projector can display still images transferred via the network. It is possible to allocate up to 4 image files.

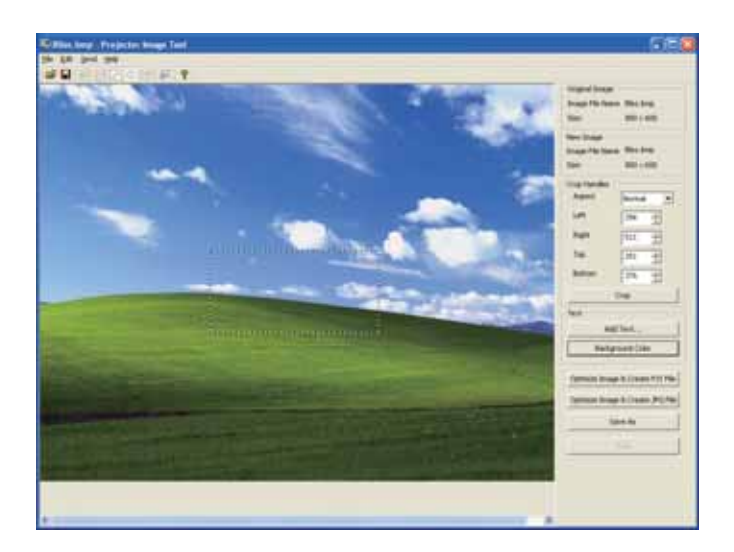

MY IMAGE transmission requires an exclusive application for your computer. Use the application to transfer the image data.

The image transferred via the network can also be registered as My Screen of the projector.

For information on the necessary settings and operations for the computer and projector, refer to the manual for the application.

To display the transferred image, select the MY IMAGE item in the NETWORK menu. For more information, please see the description of the MY IMAGE item of the NETWORK menu.

**CHKISTIE**<sup>®</sup>

**NOTE** • Using MY BUTTON registered as MY IMAGE can display transferred image. (COPTION menu in the Operating Guide)

• The image file also can be displayed by using schedule function from the web browser. Refer to item 8.3 Event Scheduling ( $\square 91$ ) in detail.

• If data is transferred via wireless and wired LAN at the same time, the projector may not be able to process the data correctly.

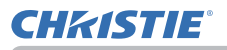

# 6. Messenger Function

### 6.1 Outline

The projector can display text data transferred via the network on the screen. The text data can be displayed on the screen in two ways. One is to display the text transferred from the computer on real time, and the other is to choose the text data stored in the projector and display it.

It is possible to store up to 12 text data.

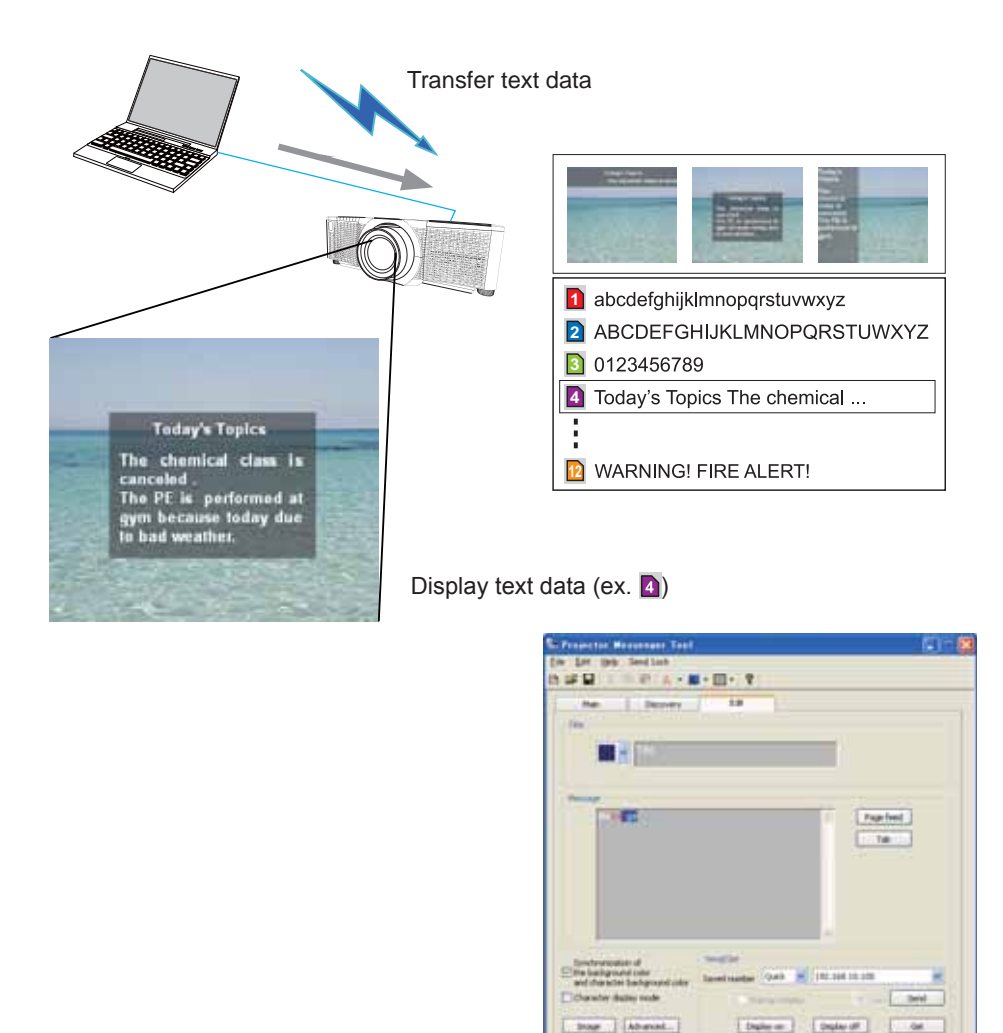

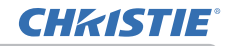

Messenger function requires an exclusive application for your computer. To edit, transfer and display the text data, use the application.

For information on the necessary settings and operations for the computer and projector, refer to the manual for the application.

# 6.2 Supported Languages

The languages that can be displayed by Messenger function are shown below.

English, French, German, Spanish, Italian, Norwegian, Dutch, Portuguese, Swedish, Finnish, Polish, Russian, Turkish, Japanese, Simplified Chinese, Traditional Chinese, Korean

# 6.3 Display Style

There are 4 types of message display style. The following is the description of each type.

1) Scroll The message scrolls to the left in the message display area.

2) Box (Scroll up) The message scrolls upwards in the square message display area.

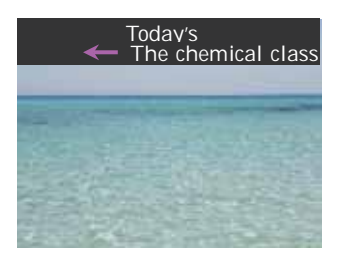

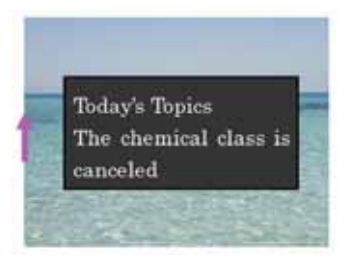

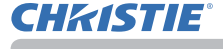

#### 3) Pop on

The message is displayed in full view in the square message display area.

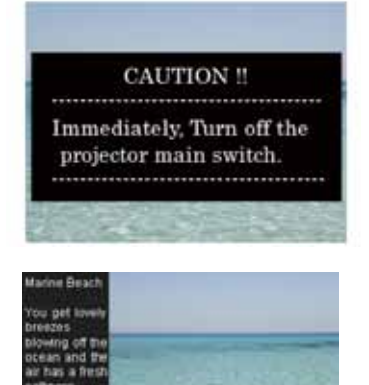

4) Picture Side The message is displayed in the message display area on the right or left. This style is available only for WXGA and WUXGA and HD model projector.

NOTE • Using MY BUTTONS registered as MESSENGER can turn the displaying messenger text on/off. ( OPTION menu in the Operating Guide)
• The text file also can be displayed by using schedule function via the web browser. Refer to item 8.3 Event Scheduling ( 91) for the detail.
• If data is transferred via wireless and wired LAN at the same time, the projector may not process the data correctly.

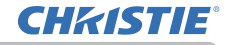

# 7. Network Bridge Function

This projector is equipped with the NETWORK BRIDGE function to perform mutual conversion of a network protocol and a serial interface.

By making use of the NETWORK BRIDGE function, a computer connected to the projector via wireless or wired LAN is able to control an external device via RS-232C communication using the projector as a network terminal.

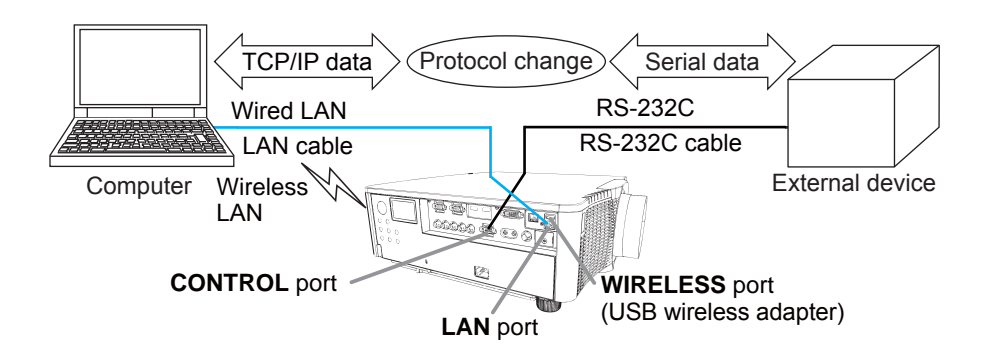

# 7.1 Connecting devices

- 1) Connect the projector's **LAN** port to the computer's LAN port with a LAN cable, or insert the USB wireless adapter into the WIRELESS port.
- 2) Connect the projector's **CONTROL** port and the device's RS-232C port with an RS-232C cable, for RS-232C communication.

**NOTE** • Before connecting the devices, read the manuals for the devices to ensure the connection. For RS-232C connection, check the specifications of each port and use the suitable cable. (**Connection to the ports** in the **Operating Guide - Technical**)

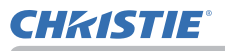

# 7.2 Communication setup

To configure the setup of the communication using NETWORK BRIDGE for the projector, use items in the COMMUNICATION menu. Open the menu of the projector and select the OPTION - SERVICE - COMMUNICATION menu. (**OPTION menu > SERVICE > COMMUNICATION** in the **Operating Guide**)

- In the COMMUNICATION TYPE menu, select NETWORK BRIDGE (WIRELESS or WIRED depending on the type of connection you use) for the CONTROL port.
- Using the SERIAL SETTINGS menu, select the proper baud rate and parity for the CONTROL port, according to the specification of the RS-232C port of the connected device.

| Item        | Condition                         |  |
|-------------|-----------------------------------|--|
| BAUD RATE   | 4800bps/9600bps/19200bps/38400bps |  |
| PARITY      | NONE/ODD/EVEN                     |  |
| Data length | 8 bit (fixed)                     |  |
| Start bit   | 1 bit (fixed)                     |  |
| Stop bit    | 1 bit (fixed)                     |  |

3) Using the TRANSMISSION METHOD menu, set up the proper method for the **CONTROL** port according to your use.

**NOTE** • The OFF is selected for the COMMUNICATION TYPE as the default setting.

• Using the COMMUNICATION menu, set up the communication. Remember that an unsuitable setup could cause malfunction of communication.

• When either one of the NETWORK BRIDGE settings is selected in the COMMUNICATION TYPE menu, RS-232C commands cannot be received from the **CONTROL** port.

# 7.3 Communication port

For the NETWORK BRIDGE function, send the data from the computer to the projector with using the **Network Bridge Port** configured in the **Port Settings** of web browser. (**14**3)

**NOTE** • Except for 41794, 9715, 9716, 9719, 9720, 5900, 5500, 4352 between 1024 and 65535 can be set up as the **Network Bridge Port** number. It is set to 9717 as the default setting.

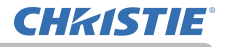

# 7.4 Transmission method

The transmission method can be selected from the menus, only when the NETWORK BRIDGE is selected for the COMMUNICATION TYPE. (**■OPTION menu > SERVICE > COMMUNICATION** in the **Operating Guide**) HALF-DUPLEX ↔ FULL-DUPLEX

# 7.4.1 HALF-DUPLEX

This method lets the projector make two way communication, but only one direction, either transmitting or receiving data, is allowed at a time.

The method does not allow the projector to receive the data from the computer while waiting for response data from an external device. After the projector receives the response data from an external device or the response limit time is past, the projector can receive the data from the computer.

That means that the projector controls transmitting and receiving the data to synchronize the communication.

To use the HALF-DUPLEX method, set up the RESPONSE LIMIT TIME following the instructions below.

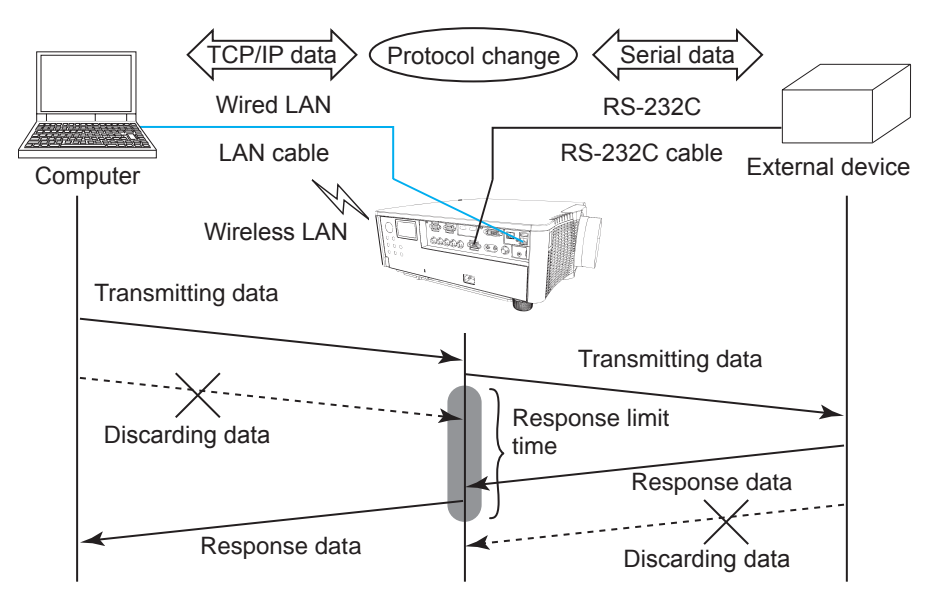

Using the RESPONSE LIMIT TIME menu, set the waiting time for response data from an external device. (COPTION menu > SERVICE > COMMUNICATION in the Operating Guide)

 $\mathsf{OFF} \leftrightarrow \mathsf{1s} \leftrightarrow \mathsf{2s} \leftrightarrow \mathsf{3s} \ (\leftrightarrow \mathsf{OFF})$ 

#### 7.4 Transmission method

**NOTE** • With using the HALF-DUPLEX method, the projector can send out 254 byte data at the maximum at a time.

• If it is not required to monitor the response data from an external device and the RESPONSE LIMIT TIME is set to OFF, the projector can receive the data from the computer and send it out to an external device continuously. The OFF is selected as the default setting.

## 7.4.2 FULL-DUPLEX

This method lets the projector make two way communication, transmitting and receiving data at the same time, without monitoring response data from an external device.

With using this method, the computer and an external device will send the data out of synchronization. If it is required to synchronize them, set the computer to make the synchronization.

#### NOTE

• When the computer controls the synchronization of receptions and transmissions, the external device may not be controlled properly depending on the status of data processing of the projector.

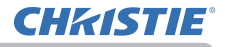

8. Other Functions

# 8.1 E-mail Alerts

The projector can automatically send an alert message to the specified e-mail addresses when the projector detects a certain condition that is requiring maintenance or detected an error.

**NOTE** • Up to five e-mail addresses can be specified.

• The projector may be not able to send e-mail if the projector suddenly loses power.

• This function is not available if you use a mail server requiring authentication to send a mail.

• Mails may not be sent correctly depending on the mail environment you are using.

Alerts available to E-mail alerts are as follows.

| Item                        | Description                                                                                  |  |
|-----------------------------|----------------------------------------------------------------------------------------------|--|
| Cover Error                 | The lamp cover has not been properly fixed.                                                  |  |
| Fan Error                   | The cooling fan is not operating.                                                            |  |
| Lamp Error                  | The lamp does not light, and there is a possibility that interior portion has become heated. |  |
| Temp Error                  | There is a possibility that the interior portion has become heated.                          |  |
| Air Flow Error              | The internal temperature is rising.                                                          |  |
| Cold Error                  | There is a possibility that the interior portion has become overcooled.                      |  |
| Filter Error                | Filter time over.                                                                            |  |
| Shutter Error               | The shutter does not work correctly.                                                         |  |
| Lens Shift Error            | The Lens shift does not work correctly.                                                      |  |
| Color Wheel Error           | The Color Wheel does not work correctly.                                                     |  |
| Humidity Error              | The humidity is too high.                                                                    |  |
| Other Error                 | Errors other than the above.<br>If this error is displayed, please contact your dealer.      |  |
| Schedule Execution<br>Error | Failed to execute scheduled events.                                                          |  |
| Lamp Time Alarm             | Lamp Time has exceeded the specified alarm limit.                                            |  |
| Filter Time Alarm           | Filter Time has exceeded the specified alarm limit.                                          |  |

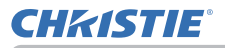

| Item                          | Description                                    |
|-------------------------------|------------------------------------------------|
| Filter Status<br>Notification | The status to clean the air filter is changed. |

**NOTE** • The timing of receiving Filter Error e-mail is depending on the FILTER MESSAGE setting in the LAMP & FILTER item of the SETUP menu which determines the period until the filter message is displayed on the projector screen. An e-mail will be sent when the usage time of the filter exceeds the set time limit. No notification e-mail will be sent if the FILTER MESSAGE is set to TURN OFF. (**SETUP menu** in the **Operating Guide**)

• Lamp Time Alarm is a threshold for e-mail notification of the lamp time. When the set time exceeds the limit configured in the Projector Web Control, an e-mail will be sent. Lamp Time Alarm can be enabled for both or either one of lamp-1 and lamp-2.

• Filter Time Alarm is a threshold for e-mail notification of the filter time. When the set time exceeds the limit configured in the Projector Web Control, an e-mail will be sent.

• Filter Status Notification can be enabled for both or either one of Status 1 and 2. These notifications are equivalent to the changing of the FILTER indicator on the projector. (Status 1: off to orange, Status 2: orange to red) Refer to the **Operating Guide** for details of the **FILTER** indicator.

- Lamp Error e-mail is sent as follows:
  - When both lamps are in failure, "Lamp Error" is sent.
  - When either one of lamps is in failure, "Lamp-1 Warning" or "Lamp-2 Warning" is sent according to the failed lamp.

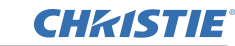

To use the projector's e-mail alert function, please configure the following items through a web browser.

#### Mail Settings (45)

1) Select [Mail Settings] on main menu in Projector Web Control.

2) Configure each item in Mail Settings page. Refer to item 3.1.5 Mail Settings (**1**45) for further information.

3) Click the [Apply] button to save the settings.

4) Click the [Send Test Mail] button to confirm that the e-mail settings are correct. The following mail will be delivered to the specified addresses.

Subject line: Test Mail <Projector name>

Text : Send Test Mail

| Date        | <testing date=""></testing>               |
|-------------|-------------------------------------------|
| Time        | <testing time=""></testing>               |
| P Address   | <projector address="" ip=""></projector>  |
| MAC Address | <projector address="" mac=""></projector> |

#### Alert Settings (46)

1) Select [Alert Settings] on main menu in Projector Web Control.

2) Select and configure each alert item. Refer to item 3.1.6 Alert Settings (146)

for further information.

3) Click the [Apply] button to save the settings.

Failure/Warning e-mails are formatted as follows:

Subject line: <Mail title> <Projector name> Text : <Mail text>

Date<Failure/Warning date>Time<Failure/Warning time>IP Address<Projector IP address>MAC Address<Projector MAC address>

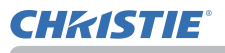

# 8.2 Projector Management using SNMP

The SNMP (Simple Network Management Protocol) enables to manage the projector information, which is a failure or warning status, from the computer on the network.

**NOTE** • It is recommended that SNMP functions are executed by a network administrator.

• SNMP management software must be installed on the computer to monitor the projector via SNMP.

# Standard MIB (MIB-2)

You can refer the following items defined in system group of Standard MIB (MIB-2).

| Item        | Description                                                                                                    |
|-------------|----------------------------------------------------------------------------------------------------|
| sysName     | Projector name is set.                                                                                                    |
| sysLocation | The information on where it is located. It has character string set in sysLocation (SNMP) in Projector Web Control - [Network Settings] - [Common Setup].                    |
| sysContact  | The information on the administrator's contact information. It has character string set in sysContact (SNMP) in Projector Web Control - [Network Settings] - [Common Setup]. |

#### Enhanced MIB

You can get configuration information by using Enhanced MIB for projectors. Enhanced MIB for projectors can be downloaded from [Port Settings] page in Projector Web Control.

#### Trap

When an error or warning occurs in the projector, a notification can be sent to the specified address.

In addition to e-mail alert shown in 8.1 Email Alerts (**1**86), the following notification can be sent.

| Item                   | Description                                                                                                    |
|------------------------|----------------------------------------------------------------------------------------------------|
| Cold Start             | <ul> <li>When the projector is supplied with the power, it works as below.</li> <li>If the STANDBY MODE is set to the NORMAL: the projector's power status changes from "OFF" to "Standby state".</li> <li>If the STANDBY MODE is set to the POWER SAVE: the projector's power status changes from "Standby state" to "ON (lamp is turned on)".</li> <li>(LSETUP menu in the Operating Guide).</li> </ul> |
| Authentication Failure | The SNMP access is detected from the invalid SNMP<br>community.                                                                                                    |

Setup the following functions through WEB browser, if you want to manage the projector by SNMP.

#### Port Settings (43)

1) Select [Port Settings] on main menu in Projector Web Control.

2) Click the [Download MIB file] to download a MIB file.

3) Click the **[Enable]** check box to open the SNMP Port. Set the address to send the SNMP trap to when a Failure/Warning occurs.

#### Security Settings (154)

1) Select [Security Settings] on main menu in Projector Web Control.

2) Click the [SNMP] and set the community name on the screen that is displayed.

#### Alert Settings (44)

Configure the settings for Trap transmission of Failures/Warnings.

1) Select [Alert Settings] on main menu in Projector Web Control.

2) Select the Failure/Warning item to be configured.

3) Click the [Enable] check box to send out the SNMP trap for Failures/Warnings.

Clear the [Enable] check box when SNMP trap transmission is not required.

4) Click the [Apply] button to save the settings.

NOTE • Register the downloaded MIB file to SNMP manager program to be used.
• Be sure to execute Network Restart when the settings of [Port Settings] or [Security Settings] is changed.

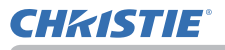

# 8.3 Event Scheduling

The scheduling function enables to setup scheduled events including power on / power off. It enables to be "self-management" projector.

Note the following before setting the schedule.

**NOTE** • Schedule can also be set in SETUP - SCHEDULE menu of the projector. (Refer to Operating Guide – SETUP).

• A maximum of 16 programs of schedule can be set. A maximum of 20 events can be registered in 1 program.

• No events are registered in program 1 - 16 with factory default settings. The program is required to be set in advance when using the schedule function for the first time.

• The priority for scheduled events is as follows 1) specific date 2) weekly

• Up to five specific dates are available for scheduled events. Priority is given to those with the lower numbers when more than one event has been scheduled for the same date and time (e.g., 'Specific date No. 1' has priority over 'Specific date No. 2' and so on.

• The power on event has the lowest priority among all the events that are set at the same time.

• Be sure to set the date and time before enabling scheduled events. (452)

• After the projector is moved, check the date and time set for the projector before configuring the schedules.

• The internal clock's time may not remain accurate. Using SNTP is recommended to maintain accurate time.

• Certain error state in the projector (such as temperature error, lamp error) will prevent the projector from appropriate execution of scheduled functions/events.

• Events "**My Image**" and "**Messenger**" will not be executed appropriately and result in "schedule execution error" status when the lamp does not light and/or data to be displayed are not stored in the projector at the time when scheduled event is executed.

• Events "Input Source" and "My Image" is not executed if security function is enabled and the projector is locked due to the function.

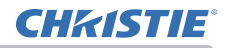

The procedure to set the schedule in Projector Web Control is described in the following.

Setting the program is necessary to use the schedule function. Various events such as power on/off or switching input source, and the time to execute the events are to be registered in the program. No events are registered in program 1 - 16 with factory default settings. Set the program following the steps below. In the case that the program has already been set, skip to step 6).

1) Select [Schedule Settings] on main menu in Projector Web Control.

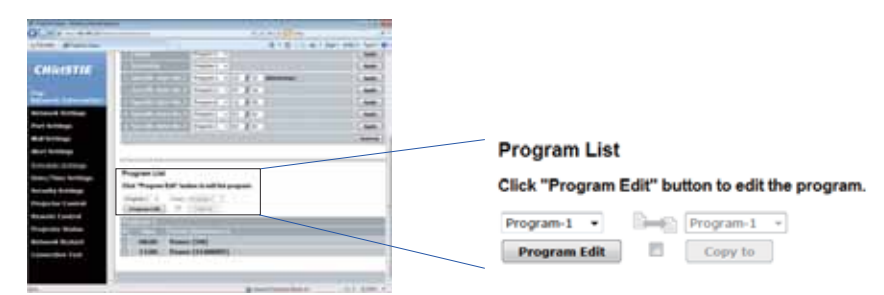

2) Select the program number in dropdown list under Program List and click the **[Program Edit]** button to display the following program edit display. The display for editing Program-1 is shown below.

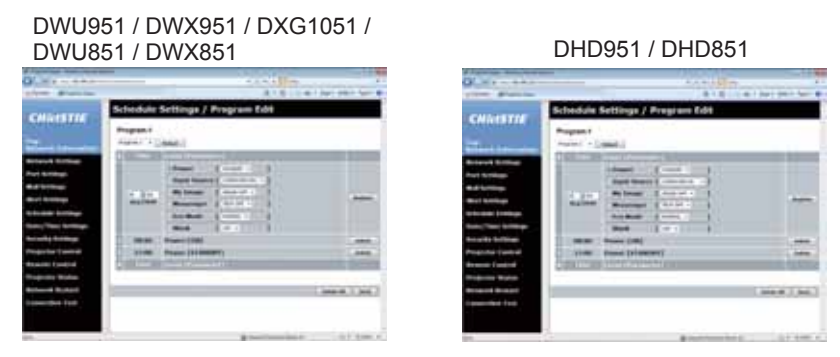

3) After setting the time, events and parameters, click the **[Register]** to add the new event.

Click the [Delete] button when you want to delete an event.

Click the **[Delete All]** button when you want to delete all the events in the currently selected program.

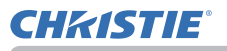

4) When you want to edit the program with other number continuously, select the program you want to edit in dropdown list and click the **[Select]** button to display the display for editing the selected program.

5) Click the **[Back]** button to go back to schedule management screen after finishing the program setting.

The procedure to assign the program set in the step 1) ~ 5) to the schedule is described in the following.

6) Click the checkbox of the schedule to be executed (e.g. Click the checkbox of "Monday", when it is to be executed on Mondays) in the schedule management screen.

7) Select the program to be executed in dropdown list. You can confirm the event information registered in each program in the program list on the bottom of the screen.

When setting the Specific date No.1  $\sim$  5, enter the date (month/day).

8) Click the **[Apply]** button to save the schedule settings in the projector. Repeat step 6)  $\sim$  8) similarly to set the schedule you want to execute.

The schedule settings are now complete.

Finally, confirm the time stored in the projector is correctly set.

■How to copy the program

When you copy the currently selected program to other program, click the checkbox under icon. Click the **[Copy to]** button after selecting the program to which you want to copy in dropdown list.

The same program as the currently selected one cannot be specified as the program to which you want to copy.

# Program List

# Click "Program Edit" button to edit the program.

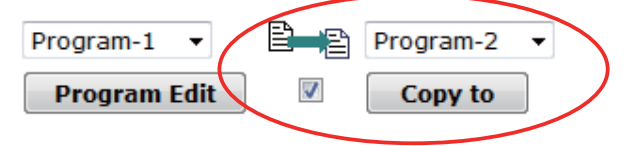

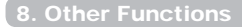

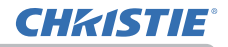

You can configure and control the projector via the network using RS-232C commands.

## **Communication Port**

The following two ports are assigned for the command control.

#### TCP #23 (Network Control Port1 (Port: 23)) TCP #9715 (Network Control Port2 (Port: 9715))

**NOTE** • Command control is available only via the specified port above.

# Command Control Settings (43)

Configure the following items from a web browser when command control is used.

Example: If the IP address of the projector is set to 192.168.1.10:

- 1) Enter "http://192.168.1.10/" into the address bar of the web browser, and select Projector Web Control from the selection window.
- 2) Enter your user name and password, and then click the [OK].
- 3) Click the [Port Settings] on the main menu.

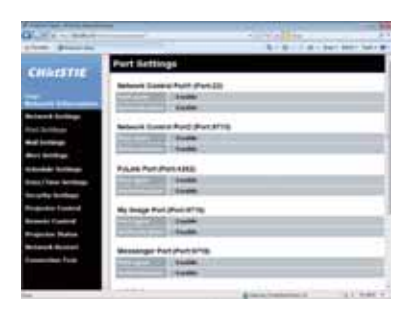

- 4) Click the **[Enable]** check box to open **Network Control Port1 (Port: 23)** to use TCP #23. Click the **[Enable]** check box for the **[Authentication]** setting when authentication is required, otherwise clear the check box.
- 5) Click the **[Enable]** check box to open **Network Control Port2 (Port: 9715)** to use TCP #9715. Click the **[Enable]** check box for the **[Authentication]** setting when authentication is required, otherwise clear the check box.
- 6) Click the [Apply] button to save the settings.

When the authentication setting is enabled, the following settings are required. (154)

- 7) Click the [Security Settings] on the main menu.
- 8) Click the **[Network Control]** and enter the desired authentication password. \* See NOTE.
- 9) Click the [Apply] button to save the settings.

NOTE • The Authentication Password will be the same for Network Control Port1 (Port: 23), Network Control Port2 (Port: 9715), PJLink<sup>™</sup> Port (Port: 4352), My Image Port (Port: 9716) and Messenger Port (Port: 9719). • The new configuration settings are activated after restarting the network connection. When the configuration settings are changed, you must restart the network connection. You can restart the network connection from Network Restart on the main menu. (<sup>[]</sup>62)

## **Command Format**

Command formats differ among the different communication ports.

• TCP #23

You can use the RS-232C commands without any changes. The reply data format is the same as the RS-232C commands. (**PRS-232C Communication** in the **Operating Guide - Technical**)

However, the following reply will be sent back in the event of authentication failure when authentication is enabled.

<Reply in the event of an authentication error>

| Reply | Error code |      |
|-------|------------|------|
| 0x1F  | 0x04       | 0x00 |

#### • TCP #9715

## Send Data format

The following formatting is added to the header (0 x 02), Data length (0 x 0D), Checksum (1 byte) and Connection ID (1 byte) of the RS-232C commands.

| Header                               | Data ler | ngth                                            | RS-232Ccommand                                                                                                    | Check Sum | Connection<br>ID |
|--------------------------------------|----------|-------------------------------------------------|----------------------------------------------------------------------------------------------------|-----------|------------------|
| 0x02                                 | 0x0E     | )                                               | 13 bytes                                                                                                    | 1 byte    | 1 byte           |
| Header<br>Data length<br>RS-232C cor | mmand    | $\rightarrow$<br>$\rightarrow$<br>$\rightarrow$ | 0x02, Fixed<br>RS-232C commands byte length (0x0D, Fixed)<br>RS-232C commands that start with 0xBE 0xEF<br>(13 bytes) |           |                  |
| Check Sum                            |          | $\rightarrow$                                   | This is the value to make zero on the addition of the lower 8 bits from the header to the checksum                    |           | dition of the    |
| Connection I                         | D        | $\rightarrow$                                   | Random value from 0 to 255 (This value is attached to the reply data)                                                 |           |                  |

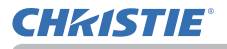

#### **Reply Data format**

The connection ID (the data is same as the connection ID data on the sending data format) is attached to the RS-232C commands reply data.

#### <ACK reply>

| Reply | Connection<br>ID |  |
|-------|------------------|--|
| 0x06  | 1 byte           |  |

<NAK reply>

| Reply | Connection<br>ID |
|-------|------------------|
| 0x15  | 1 byte           |

<Error reply>

| Reply | Error code | Connection<br>ID |
|-------|------------|------------------|
| 0x1C  | 2 bytes    | 1 byte           |

<Data reply>

| Reply | Data    | Connection<br>ID |
|-------|---------|------------------|
| 0x1D  | 2 bytes | 1 byte           |

<Projector busy reply>

| Reply | Status code | Connection<br>ID |
|-------|-------------|------------------|
| 0x1F  | 2 bytes     | 1 byte           |

<Authentication error reply>

| Reply | Authentication<br>Error code |      | Connection<br>ID |
|-------|------------------------------|------|------------------|
| 0x1F  | 0x04                         | 0x00 | 1 byte           |

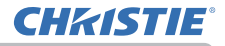

### **Automatic Connection Break**

The TCP connection will be automatically disconnected after there is no communication for 30 seconds after being established.

### Authentication

The projector does not accept commands without authentication success when authentication is enabled. The projector uses a challenge response type authentication with an MD5 (Message Digest 5) algorithm.

When the projector is using a LAN, a random 8 bytes will be returned if authentication is enabled. Bind this received 8 bytes and the Authentication Password and digest this data with the MD5 algorithm and add this in front of the commands to send.

Following is a sample if the Authentication Password is set to "password" and the random 8 bytes are "a572f60c".

- 1) Connect the projector.
- 2) Receive the random 8 bytes "a572f60c" from the projector.
- 3) Bind the random 8 bytes "a572f60c" and the Authentication Password "password" and it becomes "a572f60cpassword".
- 4) Digest this bind "a572f60cpassword" with MD5 algorithm. It will be "e3d97429adffa11bce1f7275813d4bde".
- 5) Add this "e3d97429adffa11bce1f7275813d4bde" in front of the commands and send the data.

Send "e3d97429adffa11bce1f7275813d4bde"+command.

6) When the sending data is correct, the command will be performed and the reply data will be returned. Otherwise, an authentication error will be returned.

**NOTE** • As for the transmission of the second or subsequent commands, the authentication data can be omitted when the same connection.

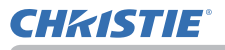

# 8.5 Crestron Connected

Crestron Connected<sup>™</sup> is a multi-user resource management program provided by Crestron Electronics, Inc. It is an application for managing and controlling the projector and other AV devices collectively.

For details of Crestron Connected<sup>™</sup>, refer to the Crestron<sup>®</sup> website.

URL: http://www.crestron.com

The following communication interfaces can be used to manage the entire facility.

 Crestron Fusion RV<sup>®</sup> / Crestron RoomView<sup>®</sup> Express / Crestron RoomView<sup>®</sup> Server Edition Fusion RV<sup>®</sup>, RoomView<sup>®</sup> Express and RoomView<sup>®</sup> Server Edition are software provided by Crestron Electronics, Inc. They are used for managing all the AV devices, and are also able to communicate with the help desk as well as send out alert messages.

For details of the software, refer to the following website.

URL: http://www.crestron.com/getroomview

2) Crestron e-Control®

Crestron e-Control<sup>®</sup> is a system controller that can be operated via a web browser. ( $\square 64$ )

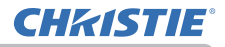

# 9. Troubleshooting

Phenomenon: Cannot communicate with the projector. (Wired network)

| Item to be checked                                                                     | Solutions                                                                                                    |
|----------------------------------------------------------------------------------------|----------------------------------------------------------------------------------------------------|
| Is the projector turned on?                                                            | Turn on the projector.                                                                                                    |
| Is the network device such as a router, etc. turned on?                                | Turn on the network device.                                                                                                    |
| Is STANDBY MODE set to<br>POWER SAVE?                                                  | The network function is not available when<br>STANDBY MODE is set to POWER SAVE. If<br>you want to use the network function in the<br>standby mode, set to NORMAL. |
| Is LAN cable connected?                                                                | Connect the LAN cable.                                                                                                    |
| Is LAN cable connected to the<br>port set in WIRED NETWORK in<br>the NETWORK menu?     | When LAN is set in WIRED NETWORK<br>menu, connect LAN cable to the LAN port.<br>When HDBaseT is set, connect LAN cable to<br>HDBaseT port.                         |
| Is MAC address displayed<br>correctly in the WIRED<br>NETWORK INFORMATION<br>menu?     | Contact your dealer when MAC address on the label put on the projector does not match MAC address displayed in the WIRED NETWORK INFORMATION menu.                 |
| Are the network settings such as IP address set correctly?                             | Check the network settings in the WIRED<br>NETWORK INFORMATION menu. Consult<br>with your network administrator for details.                                       |
| Is firewall or packet filtering set in a router, etc.?                                 | Consult with your network administrator.                                                                                                    |
| Is the same network address set<br>for wireless LAN and wired LAN<br>of the projector? | The same network address cannot be used for wireless LAN and wired LAN. Set different network address for wireless LAN and wired LAN.                              |
| Is the wired network adapter of the computer enabled?                                  | Refer to the user's manual for the computer and enable the wired network adapter.                                                                                  |

Phenomenon: Cannot communicate with the projector. (Wireless network)

| Item to be checked                                                                                                  | Solutions                                                                                                    |
|----------------------------------------------------------------------------------------------------|----------------------------------------------------------------------------------------------------|
| Is the projector turned on?                                                                                         | Turn on the projector.                                                                                                    |
| Is the network device such as an access point, etc. turned on?                                                      | Turn on the network device.                                                                                                    |
| Is STANDBY MODE set to<br>POWER SAVE?                                                                               | The network function is not available when<br>STANDBY MODE is set to POWER SAVE. If<br>you want to use the network function in the<br>standby mode, set to NORMAL.                                                                                                    |
| Are the network settings such as IP address set correctly?                                                          | Check the network settings in the WIRELESS<br>NETWORK INFORMATION menu. Consult<br>with your network administrator for details.                                                                                                    |
| Is the USB wireless adapter<br>(optional parts: USB-WL-11N-<br>NS) inserted into WIRELESS<br>port of the projector? | Insert the USB wireless adapter.                                                                                                    |
| Is an optional USB wireless adapter used?                                                                           | The USB wireless adapter available to this projector is optional USB-WL-11N-NS only.                                                                                                    |
| Is MAC address displayed<br>correctly in the WIRELESS<br>NETWORK INFORMATION<br>menu?                               | When MAC address displayed in WIRELESS<br>NETWORK INFORMATION menu does not<br>match MAC address engraved on the USB<br>wireless adapter, pull out and insert the USB<br>wireless adapter again.<br>If the problem persists, the USB wireless<br>adapter may be broken. Contact your dealer. |
| Is LED of the USB wireless adapter blinking?                                                                        | When LED of the USB wireless adapter does<br>not blink in over 1 minute after inserting, pull<br>out and insert the USB wireless adapter again.<br>If the problem persists, the USB wireless<br>adapter may be broken. Contact your dealer.                                                  |

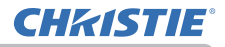

# Phenomenon: Cannot communicate with the projector. (Wireless network)

| Item to be checked                                                                      | Solutions                                                                                                    |
|-----------------------------------------------------------------------------------------|----------------------------------------------------------------------------------------------------|
| Is firewall or packet filtering set in an access point, etc.?                           | Consult with your network administrator.                                                                                                    |
| Is the wireless network to<br>connect encrypted?                                        | Set the encryption settings of the projector again and reconnect.                                                                                                    |
| Is an encryption method which<br>is not supported by the projector<br>used?             | The followings are encryption methods<br>supported by the projector:<br>• WPA2-PSK(AES)<br>• WPA2-PSK(TKIP)<br>• WPA-PSK(AES)<br>• WPA-PSK(TKIP)<br>• WEP128bit<br>• WEP64bit<br>This projector cannot be connected to the<br>wireless network using the encryption methods<br>other than the above.                                                        |
| Is signal strength of wireless<br>network displayed in the SSID<br>SCAN LIST menu weak? | <ul> <li>Put the projector close to the wireless device.</li> <li>When the projector is near the steel door,<br/>the radio wave may not reach to the wireless<br/>device. In that case, keep the projector away<br/>from the door.</li> <li>Consult with your network administrator<br/>because there may be an interfering wireless<br/>device.</li> </ul> |
| Is 5GHz radio wave used?                                                                | The USB wireless adapter (USB-WL-11N-NS) does not support 5GHz, but only 2.4GHz.                                                                                                    |
| Is the same network address set<br>for wireless LAN and wired LAN<br>of the projector?  | The same network address cannot be used<br>for wireless LAN and wired LAN. Set different<br>network address for wireless LAN and wired<br>LAN.                                                                                                    |
| Is the wireless network adapter of the computer enabled?                                | Refer to the user's manual for the computer and enable the wireless network adapter.                                                                                                    |

Phenomenon: Cannot use wireless LAN and wired LAN at the same time.

| Item to be checked                                                                     | Solutions                                                                                                    |
|----------------------------------------------------------------------------------------|----------------------------------------------------------------------------------------------------|
| Is the same network address set<br>for wireless LAN and wired LAN<br>of the projector? | The same network address cannot be used<br>for wireless LAN and wired LAN. Set different<br>network address for wireless LAN and wired<br>LAN. |
| Are you trying to access to different network via a router?                            | Either wired LAN or wireless LAN can access<br>to different network.<br>Set default gateway of either wired LAN or<br>wireless LAN to 0.0.0.0. |

Phenomenon: Web (Projector Web Control) is not displayed correctly.

| Item to be checked                                      | Solutions                                                                                                    |
|---------------------------------------------------------|----------------------------------------------------------------------------------------------------|
| Is the correct URL entered in Web browser?              | Enter the IP address of the projector in Web browser.                                                                                                   |
| Is JavaScript enabled?                                  | Enable JavaScript.<br>How to set is different depending on the Web<br>browser. Refer to Help of Web browser, etc. for<br>details.                       |
| Is recommended Web browser<br>used?                     | Recommended Web browsers are Internet<br>Explorer 6/7/8/9/10/11.<br>Projector Web Control may not displayed<br>correctly except in recommended browser. |
| Is the cache of the screen displayed earlier remaining? | Clear the cache.<br>How to set is different depending on the Web<br>browser. Refer to Help of Web browser, etc. for<br>details.                         |

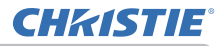

Phenomenon: Crestron e-Control® is not displayed.

| Item to be checked                                                                                                    | Solutions                                                                                                    |
|----------------------------------------------------------------------------------------------------|----------------------------------------------------------------------------------------------------|
| Has Adobe <sup>®</sup> Flash <sup>®</sup> Player been installed?                                                                      | Adobe <sup>®</sup> Flash <sup>®</sup> Player is required to display<br>Crestron e-Control <sup>®</sup> .<br>Install Adobe <sup>®</sup> Flash <sup>®</sup> Player. |
| Is Web browser that does not<br>support Adobe <sup>®</sup> Flash <sup>®</sup> Player<br>used?                                         | Use a Web browser that supports Adobe <sup>®</sup><br>Flash <sup>®</sup> Player.                                                                                  |
| Are Crestron e-Control <sup>®</sup> settings<br>on Network Settings – Other<br>Setup screen of the Projector<br>Web Control disabled? | Enable Crestron e-Control <sup>®</sup> settings on<br>Network Settings – Other Setup screen of the<br>Projector Web Control.                                      |

Phenomenon: Cannot send an e-mail correctly.

| Item to be checked                                                            | Solutions                                                                                                    |
|-------------------------------------------------------------------------------|----------------------------------------------------------------------------------------------------|
| Is a test e-mail sent correctly?                                              | Check if a test e-mail is sent correctly by pressing the [Send Test Mail] button on the Mail Settings screen of the Projector Web Control. |
| Are e-mail settings correct?                                                  | Check the settings on the Mail Settings screen of the Projector Web Control.                                                               |
| Are the settings of Sender E-mail<br>Address correct?                         | Set valid e-mail address.                                                                                                    |
| Is only e-mail regarding the<br>specific Error/Warning not sent<br>correctly? | Check if the specific Error/Warning is set to<br>be sent on the Mail Settings screen of the<br>Projector Web Control.                      |

Phenomenon: An e-mail does not reach only to the specific address.

| Item to be checked                                                        | Solutions                                                                    |
|---------------------------------------------------------------------------|------------------------------------------------------------------------------|
| Is e-mail address set correctly?                                          | Check the settings on the Mail Settings screen of the Projector Web Control. |
| Is filtering or forwarding set for the e-mail address in the mail server? | Consult with your network administrator.                                     |

Phenomenon: The schedule is not executed correctly.

| Item to be checked                                                                                                    | Solutions                                                                                                    |
|----------------------------------------------------------------------------------------------------|----------------------------------------------------------------------------------------------------|
| Is the projector turned on?                                                                                                | Turn on the projector.                                                                                                    |
| Is STANDBY MODE set to<br>POWER SAVE?                                                                                      | The schedule function is not available when<br>STANDBY MODE is set to POWER SAVE. If<br>you want to use the schedule function in the<br>standby mode, set to NORMAL.                                                                            |
| Is the time set correctly?                                                                                                 | Check the settings of Date and Time.                                                                                                    |
| Is the image data to be displayed<br>in the schedule function<br>registered?<br>(When the event of My Image is<br>set.)    | Register the image data to be displayed with the projector by using exclusive application software.                                                                                                    |
| Is the message data to be<br>displayed in the schedule<br>function registered?<br>(When the event of Messenger is<br>set.) | Register the message data to be displayed with the projector by using exclusive application software.                                                                                                    |
| Is the lamp of the projector lighting?                                                                                     | The event of My Image, Messenger and Blank<br>are not executed when the lamp is not lighting.<br>Set the program of the schedule function so<br>that the event of MyImage, Messenger and<br>Blank can be executed when the lamp is<br>lighting. |

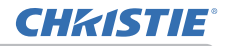

| Item to be checked                           | Solutions                                                                                                    |
|----------------------------------------------|----------------------------------------------------------------------------------------------------|
| Is the program to be executed set correctly? | Check the settings of Schedule Settings of the Projector Web Control.                                                  |
| Are there any events set at the same time?   | Some events cannot be executed at the same time.<br>Set them to be executed at the different time or change the order. |

\* The schedule function may not operate correctly depending on the status of the projector.

Phenomenon: The time settings are not correct.

| Item to be checked                                                                         | Solutions                                                                                                    |
|--------------------------------------------------------------------------------------------|----------------------------------------------------------------------------------------------------|
| Is battery set?                                                                            | Set the battery.<br>The battery is considered to be exhausted if<br>the time is off soon after setting date and time.<br>In that case, replace the battery. |
| Is the date and time set correctly?                                                        | Check the settings of Date/Time Settings menu<br>of the Projector Web Control or DATE AND<br>TIME menu of the projector.                                    |
| Is the projector connected to the network correctly when getting the time via the network? | Connect to the network.                                                                                                    |
| Is SNTP server set correctly<br>when getting the time via the<br>network?                  | Check the settings of SNTP server.<br>Consult with your network administrator<br>regarding the settings of SNTP server.                                     |
| Is the time difference set correctly<br>when getting the time via the<br>network?          | When getting the time via the network,<br>the correct time is not displayed if the time<br>difference is not set.<br>Set the time difference.               |
Phenomenon: Cannot control the external device by using Network Bridge.

| Item to be checked                     | Solutions                                                                                                    |
|----------------------------------------|----------------------------------------------------------------------------------------------------|
| Is Network Bridge settings<br>enabled? | Check the settings in OPTION – SERVICE<br>– COMMUNICATION – COMMUNICATION<br>TYPE menu.                                                                                                    |
| Is STANDBY MODE set to<br>POWER SAVE?  | The Network Bridge is not available when<br>STANDBY MODE is set to POWER SAVE.<br>Set STANDBY MODE to NORMAL, and set<br>NETWORK BRIDGE (WIRELESS/WIRED) in<br>the COMMUNICATION TYPE menu. |
| Are the serial settings set correctly? | Check the serial settings of the projector and the external device.                                                                                                    |

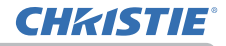

10. Warranty and after-sales service

# 10. Warranty and after-sales service

If an abnormal operation (such as smoke, strange odor or excessive sound) should occur, stop using the projector immediately.

If this does not resolve the problem, please consult your dealer or service company. They will tell you what warranty condition is applied.

Please check the following web address where you may find the latest information for this projector.

## http://www.christiedigital.com

### Corporate offices

USA – Cypress ph: 714-236-8610

Canada – Kitchener ph: 519-744-8005

#### Consultant offices

Italy ph: +39 (0) 2 9902 1161

#### Worldwide offices

Australia ph: +61 (0) 7 3624 4888 Brazil

ph: +55 (11) 2548 4753 China (Beijing)

ph: +86 10 6561 0240

China (Shanghai) ph: +86 21 6278 7708 Eastern Europe and

Russian Federation ph: +36 (0) 1 47 48 100 France ph: +33 (0) 1 41 21 44 04 Germany ph: +49 2161 664540 India

ph: +91 (080) 6708 9999

Japan ph: 81-3-3599-7481

Korea (Seoul) ph: +82 2 702 1601 Republic of South Africa ph: +27 (0)11 510 0094

Singapore ph: +65 6877-8737

Spain ph: + 34 91 633 9990

United Arab Emirates ph: +971 4 3206688

United Kingdom ph: +44 118 977 8000

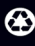

For the most current technical documentation, please visit www.christiedigital.com

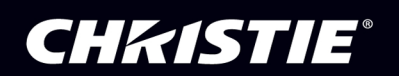